# Docker Support

How-to Instructions and Examples

# Contents

| Description                                                       | 2  |
|-------------------------------------------------------------------|----|
| Docker Capability                                                 | 2  |
| Docker and the changes in the system firewall rules and IP tables | 3  |
| FIREWALL Implementation and Changes to Support Docker             | 4  |
| Docker configurations examples                                    | 5  |
| Sign up for a Docker account                                      | 7  |
| Simple Docker container                                           | 8  |
| Docker container with publishing ports                            | 10 |
| Host Network Mode                                                 | 10 |
| Bridge Network Mode                                               | 14 |
| Docker Compose Example: Set Up and Run WordPress                  | 17 |
| Microsoft Azure IoT Edge example                                  | 24 |
| Amazon AWS IoT Greengrass example                                 | 32 |

**\*NOTE**: This document is subject to change without notice.

# Description

A Docker support feature is available in mPower software version 5.4 or higher on **Conduit 300 (MTCDT3AC)** devices. Docker is a client-server application technology which manages containers. Containerization is an efficient way to encapsulate applications and its dependencies in a lightweight, portable environment. The device UI provides a view of what's currently installed and running with regards to Docker on the device.

But in order to perform key Docker tasks such as building images, removing images, creating containers, and other functions, you must log into your device over SSH/debug console, move to the user\_data directory, and execute them at the command prompt.

This document provides an overview of the Docker capability and how-to instructions regarding Docker configuration. Review the setup for some typical use cases such as running a simple Docker container, running a Docker container with publishing ports, example of Docker Compose, Microsoft Azure IoT Edge example, and Amazon AWS IoT Greengrass example (using a Lambda function).

# Docker Capability

The system uses the API collection endpoint of docker (BOOLEAN value) under capabilities to identify if the Docker feature is enabled. If enabled, the value is true. This is available in: **/api/system/capabilities/docker** 

| ← → ♂ @                                                                                                    | https://192.168.2.1/api/system |
|----------------------------------------------------------------------------------------------------|--------------------------------|
| JSON Raw Data Headers                                                                                                    |                                |
| Save Copy Pretty Print                                                                                                    |                                |
| <pre>{     "code" : 200,     "result" : {         "accessoryCards" : [],         "apiVersion" : "5.3.0-79-gaa0f0a4",         "capabilities" : {             "adc" : false,             "bluetooth" : true,             "cell" : true,             "cellwwan" : true,             "din" : false,             "dout" : false,             "dout" : false,             "gpio" : false,             "gps" : true,             "lora" : false,             "loraNetworkServer" : true,             "nodeRed" : true,             "rs422" : false,             "rs485" : false,             "serial" : false,             "supercap" : false,             "supercap" : false,             "trum" : true,             "wifi" : true         },         //         //         //</pre> |                                |

When Docker is available in the system, the **dockerd** service starts as soon as the system boots.

| root@m | tcpmhs: | /var/c | config/hor | ne/admin#   | ps -ALL | grep | dock  |                                                                                                    |
|--------|---------|--------|------------|-------------|---------|------|-------|----------------------------------------------------------------------------------------------------|
| 4076   |         |        |            | 06 docker   |         |      |       |                                                                                                    |
| 4076   | 4144 ?  |        |            | 3 docker    |         |      |       |                                                                                                    |
| 4076   | 4145 ?  |        |            | 00 docker   |         |      |       |                                                                                                    |
| 4076   | 4147 ?  |        |            | 00 docker   |         |      |       |                                                                                                    |
| 4076   |         |        |            | 0 docker    |         |      |       |                                                                                                    |
| 4076   |         |        |            | 0 docker    |         |      |       |                                                                                                    |
| 4076   |         |        | 00:00:     | 00 docker   |         |      |       |                                                                                                    |
| 4076   |         |        | 00:00:     | 3 docker    |         |      |       |                                                                                                    |
| 4076   |         |        | 00:00:     | 01 docker   |         |      |       |                                                                                                    |
| 4076   |         |        | 00:00:     | 2 docker    |         |      |       |                                                                                                    |
| root@m | topmhs: | /var/c | config/hor | ne/admin#   | ps -aux | grep | dock  |                                                                                                    |
| root   | 407     | 6 1.0  | 2.6 92     | 2264 5479   | 2 ?     |      | 13:44 | 0:18 /usr/bin/dockerdregistry-mirror=http://localhost:5000insecure-registry=http://localhost:5000raw-logs |
| root   | 420     |        |            | 3532 1744   |         | Ssl  | 13:44 | 0:16 containerdconfig /var/run/docker/containerd/containerd.tomllog-level info                            |
| root   | 1612    |        |            | 2816 60     | 8 ttySl |      | 14:12 | 0:00 grep dock                                                                                            |
| rootam | tanaba  | 1      | onfig/hos  | no / ndmin# |         |      |       |                                                                                                    |

For the testing and troubleshooting purposes, it is possible to disable Docker.

Disable docker by executing the command below (rename the services that are responsible for the Docker feature). In this case, the system will consider that Docker is not supported and no changes (particularly to the Firewall) will be made.

```
$ sudo -s
# mv /usr/bin/dockerd /usr/bin/dockerd.orig
# mv /usr/bin/docker /usr/bin/docker.orig
# reboot -f
```

To restore Docker, execute the commands below and reboot the system:

```
$ sudo -s
# mv /usr/bin/dockerd.orig /usr/bin/dockerd
# mv /usr/bin/docker.orig /usr/bin/docker
# rebeat f
```

#### # reboot -f

# Docker and the changes in the system firewall rules and IP tables.

Docker adds its own firewall rules on daemon start and can **add/remove/modify** rules while the docker daemon is running.

While implementing the Docker support in mPower, we followed the recommendations from - the official Docker web site on how to tune iptables rules with the Docker daemon working in iptables mode - <a href="https://docs.docker.com/network/iptables/">https://docs.docker.com/network/iptables/</a>

Docker adds rules into two tables on start, *nat* and *filter*. Also, the daemon creates four custom chains: **DOCKER-USER**, **DOCKER-ISOLATION-STAGE-1**, and **DOCKER-ISOLATION-STAGE-2**.

In the **filter** table, Docker changes rules in the FORWARD chain only. The Docker changes do NOT affect **INPUT** and **OUTPUT** chain rules.

| root@r | ntcpmhs: | /var/config/home/ad  | dmin# iptable | s -L -v -n     |                |                             |
|--------|----------|----------------------|---------------|----------------|----------------|-----------------------------|
| Chain  | INPUT (  | policy DROP 6 packs  | ets, 921 byte |                |                |                             |
| pkts   | bytes t  | arget prot opt       | in out        | source         | destination    |                             |
| 861    | 85569 A  | CCEPT all            |               | 0.0.0/0        | 0.0.0/0        |                             |
| 2693   | 431K U   | JSER_INPUT all       |               | 0.0.0/0        | 0.0.0/0        |                             |
| 2693   | 431K K   | EEP_STATE_INPUT a.   | 11 *          | * 0.0.0.0/0    | 0.0.0/0        |                             |
| 697    | 49760 E  | OS_PREVENTION all    |               | * 0.0.0.0/0    | 0.0.0/0        |                             |
| 697    | 49760 E  | NS_SERVER_INPUT a    | 11 *          | * 0.0.0.0/0    | 0.0.0/0        |                             |
| 42     | 2793 E   | HCP_SERVER_INPUT a   | all *         | * 0.0.0.0/0    | 0.0.0/0        |                             |
| 42     | 2793 E   | HCP_CLIENT_INPUT a   | all *         | * 0.0.0.0/0    | 0.0.0/0        |                             |
| 42     | 2793 I   | RUSTED_IP_UDP_INPU   | r all *       | * 0.0.0.0      | 0/0 0.0.0/0    |                             |
| 42     | 2793 H   | TTP_LAN_INPUT all    |               | * 0.0.0.0/0    | 0.0.0/0        |                             |
| 42     | 2793 H   | TTPS_LAN_INPUT al:   | 1 *           | * 0.0.0.0/0    | 0.0.0/0        |                             |
| 6      | 921 N    | ODERED_LAN_INPUT a   | all *         | * 0.0.0.0/0    | 0.0.0/0        |                             |
| 6      | 921 S    | SH_LAN_INPUT all     |               | 0.0.0/0        | 0.0.0/0        |                             |
| 6      | 921 I    | CMP_LAN_INPUT all    |               | * 0.0.0.0/0    | 0.0.0/0        |                             |
|        |          |                      |               |                |                |                             |
| Chain  | FORWARE  | ) (policy DROP 307 p | packets, 3505 | l bytes)       |                |                             |
| pkts   | bytes t  | arget prot opt       | in out        | source         | destination    |                             |
| 307    | 35051 I  | OCKER-USER all       |               | 0.0.0/0        | 0.0.0/0        |                             |
| 307    | 35051 I  | OCKER-ISOLATION-ST   | AGE-1 all -   | - * * 0.0      | 0.0.0/0 0.0.0. | .0/0                        |
| 0      | 0 A      | ACCEPT all           | * docke       | r0 0.0.0.0/0   | 0.0.0/0        | ctstate RELATED,ESTABLISHED |
| 0      | 0 1      | OCKER all            | * docke       | r0 0.0.0.0/0   | 0.0.0/0        |                             |
| 0      | 0 A      | CCEPT all            | docker0 !doc  | ker0 0.0.0.0/0 | 0.0.0/0        |                             |
| 0      | 0 A      | ACCEPT all           | docker0 dock  | er0 0.0.0.0/0  | 0.0.0/0        |                             |
| Chain  | OUTDUT   | (policy DROD 0 pod   | kota 0 butoa  |                |                |                             |
| nista  | buton t  | (policy DROF 0 pace  | in out        |                | doctination    |                             |
| 0.61   | oreen n  | CCEDT -11            | * 10          | 3001CE         |                |                             |
| 2222   | 00000 8  | SER OUTDUT -11       | - * *         | 0.0.0/0        | 0.0.0.0/0      |                             |
| 180    | 32546 1  | FEP STATE OUTPUT     | all *         | * 0.0.0.0/0    | 0.0.0,0        |                             |
| 100    | 0 1      | WS OUTPUT all        | * *           | 0 0 0 0/0      | 0.0.0.0/0      |                             |
| ő      | 0 T      | HCP SERVER OUTPUT    | all *         | * 0000/0       |                |                             |
| ő      | 0 T      | HCP CLIENT OUTPUT    | all *         | * 0.0.0.0/(    | 0 0 0 0/0      |                             |
| 0      | 0 4      | PP MANAGER OUTPUT    | all *         | * 0.0.0.0/0    | 0 0.0.0.0/0    |                             |
| ő      | 1 0<br>F | TP OUTPUT all        | * *           | 0.0.0.0/0      | 0.0.0.0/0      |                             |
| ő      | 0 10     | AN MANAGEMENT OUTPU  | UT all        | * * 0.0.0      | .0/0 0.0.0.0/0 |                             |
| 0      | 0 1      | CMP OUTPUT all       | * *           | 0.0.0/0        | 0.0.0/0        |                             |
|        |          |                      |               |                |                |                             |

In the nat table, Docker changes the PREROUTING, OUTPUT and POSTROUTING chains.

| root@   | <pre>mtcpmhs:/var/config/home/admin# iptabl</pre> | les -t nat -L -v -n  |              |                               |
|---------|---------------------------------------------------|----------------------|--------------|-------------------------------|
| Chain   | PREROUTING (policy ACCEPT 837 packets             | s, 72155 bytes)      |              |                               |
| pkts    | bytes target prot opt in out                      | source               | destination  |                               |
| 908     | 76896 USER PREROUTE all *                         | * 0.0.0.0/0          | 0.0.0/0      |                               |
| 908     | 76896 LOOPBACK PREROUTE all *                     | * 0.0.0.0/0          | 0.0.0/0      |                               |
| 526     | 36296 DOCKER all * *                              | 0.0.0/0              | 0.0.0/0      | ADDRTYPE match dst-type LOCAL |
| Chain   | INPUT (policy ACCEPT 523 packets, 360             | 062 bytes)           |              |                               |
| pkts    | bytes target prot opt in out                      | source               | destination  |                               |
| Chain   | OUTPUT (policy ACCEPT 662 packate 4               | 2074 butos)          |              |                               |
| Cliatil | OUTFOI (DUILCY ACCEPT 052 DACKEES, 45             | sold byces)          |              |                               |
| pkts    | bytes target prot opt in out                      | source               | destination  |                               |
| 0       | 0 DOCKER all * *                                  | 0.0.0/0              | !127.0.0.0/8 | ADDRTYPE match dst-type LOCAL |
|         |                                                   |                      |              |                               |
| Chain   | POSTROUTING (policy ACCEPT 71 packets             | s, 4246 bytes)       |              |                               |
| pkts    | bytes target prot opt in out                      | source               | destination  |                               |
| 0       | 0 MASQUERADE all * !do                            | ocker0 172.17.0.0/16 | 0.0.0/0      |                               |
| 723     | 51241 USER_POSTROUTE all *                        | * 0.0.0.0/0          | 0.0.0/0      |                               |
| 723     | 51241 LOOPBACK POSTROUTE all *                    | * 0.0.0.0/0          | 0.0.0/0      |                               |
| 723     | 51241 MTR_POSTROUTE all *                         | * 0.0.0.0/0          | 0.0.0/0      |                               |
| 723     | 51241 WAN IPSEC POSTROUTE all *                   | * * 0.0.0.0/0        | 0.0.0/0      |                               |
| 723     | 51241 WAN MASQ POSTROUTE all *                    | * 0.0.0.0/0          | 0.0.0/0      |                               |
|         |                                                   |                      |              |                               |

Use only the **DOCKER-USER** chain. All other chains are intensively used by docker daemon during runtime. The docker team recommends using the **DOCKER-USER** chain instead of the **FORWARD** chain to avoid any confusion with rules.

# FIREWALL Implementation and Changes to Support Docker

The firewall can be executed multiple times during the device's runtime. The firewall has different command-line options to tell it what to do. The firewall can change ipv6, ipv4, or both sets of rules. It can change the logging level and other details. The firewall's main limitation is that it can only modify iptables rules for log details. In all other cases, the firewall clears all iptables rules and recreates all chains and rules from scratch.

The Docker and firewall integration was added for ipv4 iptables mode only.

The device API provides the ability to enable or disable Docker at firewall runtime: <a href="https://gitlab.multitech.net/multitech/mtsDeviceAPI/">https://gitlab.multitech.net/multitech/mtsDeviceAPI/</a>

### Refer to the dockerEnabled endpoint in /api/firewall/summary

| /api/firewall/summary    |       |  |  |  |  |  |  |  |  |
|--------------------------|-------|--|--|--|--|--|--|--|--|
| ▼ result:                |       |  |  |  |  |  |  |  |  |
| commissionMode:          | false |  |  |  |  |  |  |  |  |
| customDiagnostic:        | {_}}  |  |  |  |  |  |  |  |  |
| ▶ ddns:                  | {_}}  |  |  |  |  |  |  |  |  |
| McpClients:              | [_]   |  |  |  |  |  |  |  |  |
| dhcpClients6:            | []    |  |  |  |  |  |  |  |  |
| hcpServers:              | [_]   |  |  |  |  |  |  |  |  |
| dhcpServers6:            | []    |  |  |  |  |  |  |  |  |
| dnsEnabled:              | true  |  |  |  |  |  |  |  |  |
| dockerEnabled:           | true  |  |  |  |  |  |  |  |  |
| <pre>&gt; filters:</pre> | [_]   |  |  |  |  |  |  |  |  |
| ▶ firewall:              | {_}}  |  |  |  |  |  |  |  |  |
| ▶ gps:                   | {_}}  |  |  |  |  |  |  |  |  |
|                          |       |  |  |  |  |  |  |  |  |

# Docker configurations examples

This document provides the most common Docker use cases for IoT applications.

Before testing Docker containers, check: 1) your internet connection, 2) the current date-time, and 3) that the device has enough disk space.

```
root@mtcdt3hs:~# date
Mon Jan 11 13:09:09 EET 2021
root@mtcdt3hs:~#
root@mtcdt3hs:~#
root@mtcdt3hs:~# ping google.com
PING google.com (172.217.16.14) 56(84) bytes of data.
64 bytes from mil02s06-in-f14.1e100.net (172.217.16.14): icmp seq=1 ttl=119 time=21.5 ms
^C
--- google.com ping statistics ---
1 packets transmitted, 1 received, 0% packet loss, time Oms
rtt min/avg/max/mdev = 21.503/21.503/21.503/0.000 ms
root@mtcdt3hs:~#
root@mtcdt3hs:~#
root@mtcdt3hs:~#
root@mtcdt3hs:~#
root@mtcdt3hs:~# df -h
                            Size Used Avail Use% Mounted on
Filesystem
none
                            962M 8.0K 962M
                                               1% /dev
overlay
                            3.1G
                                   15M
                                        2.9G
                                               1% /
                                               1% /run
tmpfs
                            993M 536K
                                        992M
tmpfs
                            993M
                                 1.1M
                                        992M
                                               1% /var/volatile
/dev/mmcblk1p6
                             27M
                                  767K
                                         24M
                                               4% /var/oem
/dev/mapper/mapped config
                                              21% /var/config redundant
                             29M
                                  5.3M
                                         21M
                             29M
/dev/mapper/mapped_config2
                                  5.2M
                                         21M
                                              21% /var/config
cgroup
                            993M
                                     0
                                        993M
                                               0% /sys/fs/cgroup
```

Useful Docker Commands:

#### # docker --help

# docker login

# docker container Is Docker Support – How To Instruction and Examples Version 1.2

- # docker logs -f <container id>
  # docker kill <container ID or container Name>
  # docker rm <container ID or container Name>
  # docker images
  # docker rmi <image ID or container Name>
  # docker volume Is
- # docker system prune --all

# Sign up for a Docker account

You must have a Docker account to work with Docker. Please sign up here: <u>https://hub.docker.com/signup</u>

| - docker                             |                    |
|--------------------------------------|--------------------|
|                                      |                    |
|                                      |                    |
| Already have an account? Sign In     |                    |
| anastasiialogvinova                  |                    |
| anastasiia.logvinova@gmail.com       |                    |
|                                      | ٥                  |
| Send me occasional product updates a | and announcements. |
| V I'm not a robot                    |                    |
|                                      |                    |
| Sign Up                              |                    |

You will receive an email notification to confirm your email. As soon as you confirm it, your account will be active and you can start working with Docker.

In the device console, log into docker by executing the command

#### # docker login

| root@mtcpmhs:/var/config/home/admin# docker login                                                                                                    |
|----------------------------------------------------------------------------------------------------|
| Login with your Docker ID to push and pull images from Docker Hub. If you don't have a Docker ID, head over to https://hub.docker.com to create one. |
| Username: anastasiialogvinova                                                                                                    |
| Password:                                                                                                    |
| WARNING! Your password will be stored unencrypted in /home/root/.docker/config.json.                                                                 |
| Configure a credential helper to remove this warning. See                                                                                            |
| https://docs.docker.com/engine/reference/commandline/login/‡credentials-store                                                                        |
|                                                                                                    |
| Login Succeeded                                                                                                    |
| root@mtcpmhs:/var/config/home/admin#                                                                                                    |
| Contract transmitter                                                                                                    |
|                                                                                                    |
|                                                                                                    |

# Simple Docker container

To check that Docker is working, run the **hello-world** example. <u>https://hub.docker.com/\_/hello-world</u>. This docker image is from the docker hub.

- 1. Log in to docker # docker login
- 2. Execute the command # docker run hello-world
- 3. The system will not find the hello-world locally. But it will instead pull and install hello-world app, provided there is an Internet connection.

| root€mtcpmhs:/var/config/home/admin≢ docker login                                                                                                    |
|----------------------------------------------------------------------------------------------------|
| Login with your Docker ID to push and pull images from Docker Hub. If you don't have a Docker ID, head over to https://hub.docker.com to create one.                        |
| Ugername: anastasiialogvinova                                                                                                    |
| Password:                                                                                                    |
| WARNING! Your password will be stored unencrypted in /home/root/.docker/config.ison.                                                                                        |
| Configure a credential helper to remove this warning. See                                                                                                    |
| https://docs.docker.com/engine/reference/commandline/login/#credentials-store                                                                                               |
|                                                                                                    |
| Login Succeeded                                                                                                    |
| root@mtcpmhs/var/config/home/admin# docker run hello-world                                                                                                    |
| Unable to find image 'bello-world:latest' locally                                                                                                    |
| latest: Pulling from library/hello-world                                                                                                    |
| 4ee5c797bcd7: Pull complete                                                                                                    |
| Digest: sha256;31b9c7d48790f0d8c50ab433d9c3b7e17666d6993084c002c2ff1ca09b96391d                                                                                             |
| Status: Downloaded newer image for bello-world:latest                                                                                                    |
| (11856.051771) dogker0: port 1(weth83e76c3) entered blocking state                                                                                                    |
| [11856.072220] docker0; port 1 (vetb83e76c3) entered disabled state                                                                                                    |
| [11856.098640] device veth83e76c3 entered promiscuous mode                                                                                                    |
| [11857.002710] cgroup: runc (24195) created nested cgroup for controller "memory" which has incomplete hierarchy support. Nested cgroups may change behavior in the future. |
| (11857.037345) curoup: "memory" requires setting use hierarchy to 1 on the root                                                                                             |
| [1]859.2547261 etb0: renamed from vetbc73ad81                                                                                                    |
| [11859.299477] docker0: port 1(veth83e76c3) entered blocking state                                                                                                    |
| [11859.305570] docker0: port 1(veth83e76c3) entered forwarding state                                                                                                    |
|                                                                                                    |
| Hello from Docker!                                                                                                    |
| This message shows that your installation appears to be working correctly.                                                                                                  |
|                                                                                                    |
| To generate this message, Docker took the following steps:                                                                                                    |
| 1. The Docker client contacted the Docker daemon.                                                                                                    |
| 2. The Docker daemon pulled the "hello-world" image from the Docker Hub.                                                                                                    |
| (arm32v7)                                                                                                    |
| 3. The Docker daemon created a new container from that image which runs the                                                                                                 |
| executable that produces the output you are currently reading.                                                                                                    |
| 4. The Docker daemon streamed that output to the Docker client, which sent it                                                                                               |
| to your terminal.                                                                                                    |
|                                                                                                    |
| To try something more ambitious, you can run an Ubuntu container with:                                                                                                    |
| \$ docker run -it ubuntu bash                                                                                                    |
|                                                                                                    |
| Share images, automate workflows, and more with a free Docker ID:                                                                                                    |
| https://hub.docker.com/                                                                                                    |
|                                                                                                    |
| For more examples and ideas, visit:                                                                                                    |
| https://docs.docker.com/get-started/                                                                                                    |
|                                                                                                    |
| [11860.491198] docker0: port 1(veth83e76c3) entered disabled state                                                                                                    |
| [11860.500814] vethc73ad81: renamed from eth0                                                                                                    |
| [11860.629874] docker0: port 1(veth83e76c3) entered disabled state                                                                                                    |
| [11860.667043] device veth83e76c3 left promiscuous mode                                                                                                    |
| [11860.672067] docker0: port 1(veth83e76c3) entered disabled state                                                                                                    |
| root@mtcpmhs:/var/config/home/admin\$                                                                                                    |

As soon as the application is installed, the system displays it on the **Containers** and **Images** pages under the **Docker** menu in the device UI.

|              | DOCKER CONTAINERS @ |                       |                          |                              |                    |                        |               |  |  |
|--------------|---------------------|-----------------------|--------------------------|------------------------------|--------------------|------------------------|---------------|--|--|
| ve and Apply |                     |                       |                          |                              | 10 1 1 1           |                        |               |  |  |
| RaWAN ®      | State               | Name                  | Image                    | Created                      | IP Address         | Published Ports        | Details       |  |  |
| tup          | exited              | flamboyant_aryabh     | hello-world              | AM                           |                    |                        | •             |  |  |
| lular        |                     |                       |                          |                              |                    | j.                     | 6             |  |  |
| reless       | CC                  |                       | @                        |                              |                    |                        |               |  |  |
| ewall        |                     | INTAINER DETAILS      | 0                        |                              |                    |                        |               |  |  |
| IS           | (                   | Container Status      |                          |                              |                    |                        |               |  |  |
| nnels        |                     | D                     | 1f43603b2                | 516b21813cac9cbd8f63         | 3b27ee3dcdad58ea3  | 6b7b05178b05dae0d8     |               |  |  |
| ministration | 1                   | P address             | namboyani                | Laryabhata                   |                    |                        |               |  |  |
| tus & Lons   | S                   | Status                | Exited (0) 6 minutes ago |                              |                    |                        |               |  |  |
| mmanda       | 0                   | Created<br>Start Time | 1/27/2021, 1/27/2021,    | , 1:06:59 AM<br>, 1:07:04 AM |                    |                        |               |  |  |
| minanus      |                     | Container Detaile     |                          |                              |                    |                        |               |  |  |
| ps           |                     |                       | hollo world              | Ocho256-051162o70o4a         | 469-66-520160004-  | ofd164d40o4d4d0o56b420 | 1604020750020 |  |  |
| ocker        |                     | ort Configuration     | neno-wond                | @SH4250.651105076848         | 000601622391100948 | 8101040400404008300429 | 1100020750020 |  |  |
| Containers   |                     | CMD                   |                          |                              |                    |                        |               |  |  |
| Images       |                     | NV                    | PATH=/us:                | r/local/sbin:/usr/lo         | cal/bin:/usr/sbi   | n:/usr/bin:/sbin:/bin  |               |  |  |
| Networks     | C                   | Connected Networks    |                          |                              |                    |                        |               |  |  |
| Volumes      |                     | Network               | IP Address               | Gatew                        | ау                 | MAC Address            | Details       |  |  |
| Host         |                     | bridge                |                          |                              |                    |                        | ø             |  |  |
| In           |                     |                       |                          |                              |                    |                        |               |  |  |

| Home           |             |                  |                    |                                                     |              |                         |                    |
|----------------|-------------|------------------|--------------------|-----------------------------------------------------|--------------|-------------------------|--------------------|
| Save and Apply | DUCKLINI    | VIAUL3           |                    |                                                     |              |                         |                    |
| LoRaWAN ®      | ld          |                  | Tags               |                                                     | Size         | Created                 | Details            |
| Setup          | sha256:8511 | 63c78e4ad68e6    | hello-world:latest |                                                     | 4.8 KB       | 1/3/2020, 3:02:41 AM    | o                  |
| Cellular       |             | _                |                    |                                                     |              |                         |                    |
| Wireless       |             | DOCKER IM        | AGE DETAILS (?)    | )                                                   |              |                         |                    |
| Firewall       |             | Image Details    |                    |                                                     |              |                         |                    |
| SMS            |             | Tag              |                    | hello-world:latest                                  |              |                         |                    |
| Tunnels        |             | טו               |                    | sha256:851163c78e4ad68<br>91f0dc2c75cc2c            | e6te5391f089 | 4aatd164d40c4d4d0a56b42 |                    |
| Administration |             | Size             |                    | 4.8 KB                                              |              |                         |                    |
| Status & Logs  |             | Created<br>Build |                    | 1/3/2020, 3:02:41 AM<br>Docker 18.06.1-ce on linux, | arm          |                         |                    |
| Commands       |             | Dockerfile Det   | ails               |                                                     |              |                         |                    |
| Apps           |             | CMD              |                    | /hello                                              |              |                         |                    |
| Docker         |             | Expose           |                    |                                                     |              |                         |                    |
| Containers     |             | Env              |                    | PATH=/usr/local/sbin:                               | /usr/local/  | bin:/usr/sbin:/usr/bin: | /sbin:/bin         |
| Images         |             | Image Layers     |                    |                                                     |              |                         |                    |
| Networks       |             | 1                | 4.8 KB COPY        | file:59f375a62f05907                                | db9c2320bca  | 0de197d3ae1ec48c90b5e34 | 25bcd088d811d43 in |
| Volumes        |             | 2                |                    |                                                     |              |                         |                    |
| Host           |             |                  |                    |                                                     |              |                         |                    |
| Help           |             |                  |                    |                                                     |              |                         |                    |
|                |             | Back             |                    |                                                     |              |                         |                    |
|                |             |                  |                    |                                                     |              |                         |                    |

4. To delete the image, you must first delete containers that use the image by executing this command:

### # docker rm container-name

Then you can delete the image by executing this command:

#### # docker rmi image-name

```
root@mtcpmhs:/var/persistent/docker# docker rm festive_pare
festive_pare
root@mtcpmhs:/var/persistent/docker# docker rm flamboyant_aryabhata
flamboyant_aryabhata
root@mtcpmhs:/var/persistent/docker# docker rmi hello-world
Untagged: hello-world@sha256:31b9c7d48790f0d8c50ab433d9c3b7e17666d6993084c002c2ff1ca09b96391d
Deleted: sha256:851163c78e4ad68e6fe5391f0894aafd164d40c4d4d0a56b4291f0dc2c75cc2c
Deleted: sha256:2536d8d4e4b1baa6515d44eb77a1402d6be0a533e7d191c51cb8428ba5ece3f4
root@mtcpmhs:/var/persistent/docker#
```

# Docker container with publishing ports

In this example, we use the Ubuntu image and default python simple HTTP server to host and add access to the local file system via HTTP protocol.

We can do that using host network mode and default bridge network mode.

## Host Network Mode

The container runs on port 8000. If we start the container in the host network mode, we need to make a change to the firewall settings. Add an **ACCEPT** rule (target) to the **INPUT chain** for the **port 8000**.

Add the rule, and click **Save and Apply**, to save the changes.

| Home           |                             |                       |  |
|----------------|-----------------------------|-----------------------|--|
| Save and Apply | FIREWALL ROLE CONFIGURATION |                       |  |
| LoRaWAN ®      | Filter Rule                 |                       |  |
| Setup          | Name                        | Description           |  |
| Cellular       | docker_8000                 | (optional)            |  |
| Wireless       |                             |                       |  |
| Firewall       | Destination Settings        |                       |  |
| Settings       | Destination IP              | Destination Port      |  |
| Trusted IP     | ANY                         | 8000 ~                |  |
| Statia Doutos  | Destination Mask            | Destination Interface |  |
| Static Routes  |                             | ANY                   |  |
| SMS            | Source Sattings             |                       |  |
| Tunnels        | ource settings              | 0                     |  |
| Administration | Source IP                   |                       |  |
| 0.1.0.1        | Source Mask                 | Source MAC            |  |
| Status & Logs  |                             | ANY                   |  |
| Commands       | Source Interface            |                       |  |
| Apps           | ANY                         |                       |  |
| Docker         | Connert Configuration       |                       |  |
| Liele          | General Configuration       |                       |  |
| пер            | Protocol                    |                       |  |
|                | Ohein                       |                       |  |
|                | INPLIT                      |                       |  |
|                | Target                      |                       |  |
|                | ACCEPT                      |                       |  |
|                |                             |                       |  |
|                | Submit Cancel               |                       |  |
|                | Submit Cancer               |                       |  |
|                |                             |                       |  |

Follow the steps below:

1. Download the image:

# docker pull ubuntu

| root@mtcpmhs:/var/persistent/docker# docker pull ubuntu                         |
|---------------------------------------------------------------------------------|
| Using default tag: latest                                                       |
| latest: Pulling from library/ubuntu                                             |
| f5b689817f39: Pull complete                                                     |
| 8b105a146cef: Pull complete                                                     |
| 22943c6e232d: Pull complete                                                     |
| Digest: sha256:703218c0465075f4425e58fac086e09e1de5c340b12976ab9eb8ad26615c3715 |
| Status: Downloaded newer image for ubuntu:latest                                |
| root@mtcpmhs:/var/persistent/docker#                                            |

### 2. Start the container in the host network mode:

# docker run --network host -it ubuntu /bin/bash

You enter the container and can execute commands there. To exit, the container type exit.

3. You can see the running container on the **Containers** page under **Docker**:

| Home           | DOCKER  | CONTAINERS         |        |                           |            |                 |         |
|----------------|---------|--------------------|--------|---------------------------|------------|-----------------|---------|
| Save and Apply | DOCKER  | CONTAINEND         |        |                           |            |                 |         |
| LoRaWAN ®      | State   | Name               | Image  | Created                   | IP Address | Published Ports | Details |
| Setup          | running | dazzling_heyrovsky | ubuntu | 1/27/2021, 11:08:49<br>PM |            |                 | ø       |
| Cellular       | exited  | brave_sinoussi     | ubuntu | 1/27/2021, 10:54:53<br>PM |            |                 | ø       |
| Wireless       | exited  | unruffled_haibt    | ubuntu | 1/27/2021, 10:45:53<br>PM |            |                 | ø       |
| Firewall       |         |                    |        |                           |            |                 |         |
| SMS            |         |                    |        |                           |            |                 |         |
| Tunnels        |         |                    |        |                           |            |                 |         |
| Administration |         |                    |        |                           |            |                 |         |
| Status & Logs  |         |                    |        |                           |            |                 |         |
| Commands       |         |                    |        |                           |            |                 |         |
| Apps           |         |                    |        |                           |            |                 |         |
| Docker         |         |                    |        |                           |            |                 |         |
| Containers     |         |                    |        |                           |            |                 |         |
| Images         |         |                    |        |                           |            |                 |         |

4. Execute the commands in the container (including updating or installing packages):

# apt-get update && apt-get upgrade -y

| sht@mtcpmhs:/var/persistent/docker# docker runnetwork host -it ubuntu /bin/ba                                                                                                    |
|----------------------------------------------------------------------------------------------------|
| oot@mtcpmhs:/# apt-get update && apt-get upgrade -y                                                                                                    |
| et:1 http://ports.ubuntu.com/ubuntu-ports focal InRelease [265 kB]                                                                                                    |
| et:2 http://ports.ubuntu.com/ubuntu-ports focal-updates InRelease [114 kB]                                                                                                    |
| et:s http://ports.ubuntu.com/ubuntu-ports Tocal-adaxports inkelease [10] kB]                                                                                                    |
| et: http://botts.uburd.com/uburdu-optis focal/main armhf Packages [1227 kB]                                                                                                    |
| et:6 http://ports.ubuntu.com/ubuntu-ports focal/multiverse armhf Packages [141 kB]                                                                                                    |
| et:7 http://ports.ubuntu.com/ubuntu-ports focal/restricted armhf Packages [10.8 kB]                                                                                                    |
| et:8 http://ports.ubuntu.com/ubuntu-ports focal/universe armhf Packages [10.9 MB]                                                                                                    |
| et:9 http://ports.ubuntu.com/ubuntu-ports focal-updates/multiverse armhf Packages [5434 B]                                                                                                    |
| et:10 http://ports.ubuntu.com/ubuntu-ports.focal-updates/universe armhi Fackages [723 kB]                                                                                                    |
| etral http://pots.ubuitu.com/ubuitu=pots local-updates/iestificed annual rackages [17: K]                                                                                                    |
| eril 3 http://ports.uburtu.com/uburtu-ports focal-backports/universe armhf Packages [4306 B]                                                                                                    |
| et:14 http://ports.ubuntu.com/ubuntu-ports focal-security/universe armhf Packages [465 kB]                                                                                                    |
| et:15 http://ports.ubuntu.com/ubuntu-ports focal-security/main armhf Packages [387 kB]                                                                                                    |
| et:16 http://ports.ubuntu.com/ubuntu-ports focal-security/multiverse armhf Packages [934 B]                                                                                                    |
| et:17 http://ports.ubuntu.com/ubuntu-ports focal-security/restricted armhf Packages [8245 B]                                                                                                    |
| etched 15.3 HB in 24s (629 kB/s)                                                                                                    |
| eadling package lists boine                                                                                                    |
|                                                                                                    |
| eading state information Done                                                                                                    |
| alculating upgrade Done                                                                                                    |
| he following packages will be upgraded:                                                                                                    |
| apt libapt-pkg6.0 libc-bin libc6                                                                                                    |
| upgraded, 0 newly installed, 0 to remove and 0 not upgraded.                                                                                                    |
| eeu do ged todz ab di afdinves.<br>Fran this normation 2048 R disk mage will be freed                                                                                                    |
| et: http://borts.burtu.com/ubuntu-ports focal-updates/main armhf libc6 armhf 2.31-0ubuntu9.2 [2133 kB]                                                                                                    |
| et:2 http://ports.ubuntu.com/ubuntu-ports focal-updates/main armhf libc-bin armhf 2.31-0ubuntu9.2 [493 kB]                                                                                                    |
| et:3 http://ports.ubuntu.com/ubuntu-ports focal-updates/main armhf libapt-pkg6.0 armhf 2.0.4 [751 kB]                                                                                                    |
| et:4 http://ports.ubuntu.com/ubuntu-ports focal-updates/main armhf apt armhf 2.0.4 [1245 kB]                                                                                                    |
| etched 4622 kB in 3s (1340 kB/s)                                                                                                    |
| enconf: delaying packade configuration, since apt-utils is not installed<br>Deading delaying packade configuration, since apt-utils is not installed                                                                                                    |
| Realing declares fild files and directories contently installed.)                                                                                                    |
| configuration for initialize frontend: Dialog                                                                                                    |
| ebconf: (No usable dialog-like program is installed, so the dialog based frontend cannot be used. at /usr/share/per15/Debconf/FrontEnd/Dialog.pm line 76.)                                                                                                    |
| ebconf: falling back to frontend: Readline                                                                                                    |
| ebconf: unable to initialize frontend: Readline                                                                                                    |
| lebconf: (Can't locate Term/ReadLine.pm in @INC (you may need to install the Term::ReadLine module) (@INC contains: /etc/perl /usr/local/lib/arm-linux-gnueabihf/perl/5.30.0 /usr/local/share/perl                                                                                                    |
| <pre>//ID/arm=inux-qnueabinr/peri/s.30 /usr/snare/peri/s.30 /usr/snare/peri/s.30 /usr/iocal/iid/site_peri /usr/iid/arm=inux-qnueabinr/peri/s.30 /usr/snare/peri/s.30 /usr/iccal/iid/site_peri /usr/iid/arm=inux-qnueabinr/peri/s.30 /usr/snare/peri/s.30 /usr/snare/peri/snare/peri/snare/peri/snare/peri/snare/peri/snare/peri/snare/snare/peri/snare/snare/snare/snare/snare/snare/sna<br/>snare/snare/snare/snare/snare/snare/snare/snare/snare/snare/snare/snare/snare/snare/snare/snare/snare/snare/sna<br/>snare/snare/snare/snare/snare/snare/snare/snare/snare/snare/snare/snare/snare/snare/snare/snare/snare/snare/sna<br/>snare/snare/snare/snare/snare/snare/snare/snare/snare/snare/snare/snare/snare/snare/snare/snare/snare/snare/sna<br/>snare/snare/snare/snare/snare/snare/snare/snare/snare/snare/snare/snare/snare/snare/snare/snare/snare/snare/snare/snare/snare/snare/snare/snare/snare/snare/sna<br/>snare/snare/snare/snare/snare/snare/snare/snare/snare/snare/snare/snare/snare/snare/snare/snare/snare/snare/sna<br/>snare/snare/snare/snare/snare/snare/snare/snare/snare/snare/snare/snare/snare/snare/snare/snare/snare/snare/sna</pre>                                                                                                    |
| ni/rivinchu/reduline.jm line /.)                                                                                                    |
| hardwing [lib6:armhf (2.3]-Oubuntu9.2] over (2.3]-Oubuntu9.1)                                                                                                    |
| etting up libc6:armhf (2.31-Oubuntu9.2)                                                                                                    |
| lebconf: unable to initialize frontend: Dialog                                                                                                    |
| ebconf: (No usable dialog-like program is installed, so the dialog based frontend cannot be used. at /usr/share/per15/Debconf/FrontEnd/Dialog.pm line 76.)                                                                                                    |
| ebconf: falling back to frontend: Readline                                                                                                    |
| ebconf: unable to initialize frontend: Readline                                                                                                    |
| lebuoni: (Carto luodate reim Reduline.jm in eino you may need to install tie fermi:Reduline mounte) (eino condanis /etc/peri /usr/lotari/lin/arm-linux-muedatin/eri/s.so./usr/lotar/share/eri/s.<br>http://lotari-linux-muedatife/peri-linux-muedatife/peri/san/meri/san/meri/san/meri/san/meri/san/meri/san/meri/s                                                                                                    |
| <pre>//infinitian/Readline.com/line/pii//infinitian/gradual/pii//infinitian/gradual/infinitian/gradual/infinitian/gradua<br/>Gradual/infinitian/gradual/gradual/gradual/gradual/gradual/gradual/gradual/gradual/gradual/gradual/gradual/gradua</pre> |
| ebconf: falling back to frontend: Teletype                                                                                                    |
| Reading database 4115 files and directories currently installed.)                                                                                                    |
| reparing to unpack/libc-bin_2.31-Oubuntu9.2_armhf.deb                                                                                                    |
| hpacking libo-bin (2.31-Oubuntu9.2) over (2.31-Oubuntu9.1)                                                                                                    |
| etting up lide-bin (2.31-Uluuntu9.2)<br>Baddan distabase — Alls file and directories currently installed )                                                                                                    |
| rearing database file files and directories darbeing installed.)                                                                                                    |
| npacking libapt-pkg6.0:armhf (2.0.4) over (2.0.2ubuntu0.2)                                                                                                    |
| setting up libapt-pkg6.0:armhf (2.0.4)                                                                                                    |
| Reading database 4115 files and directories currently installed.)                                                                                                    |
| reparing to unpack/archives/apt_2.0.4_armhf.deb                                                                                                    |
| <pre>uppacking apt (2.0.4) over (2.0.2ubuntu0.2)</pre>                                                                                                    |
| Horsesing up ap. (2.0.4)                                                                                                    |
| obstant biggets for incontraction (constant of the second second se                                                                                                    |
|                                                                                                    |
|                                                                                                    |
|                                                                                                    |

# apt-get install -y python2

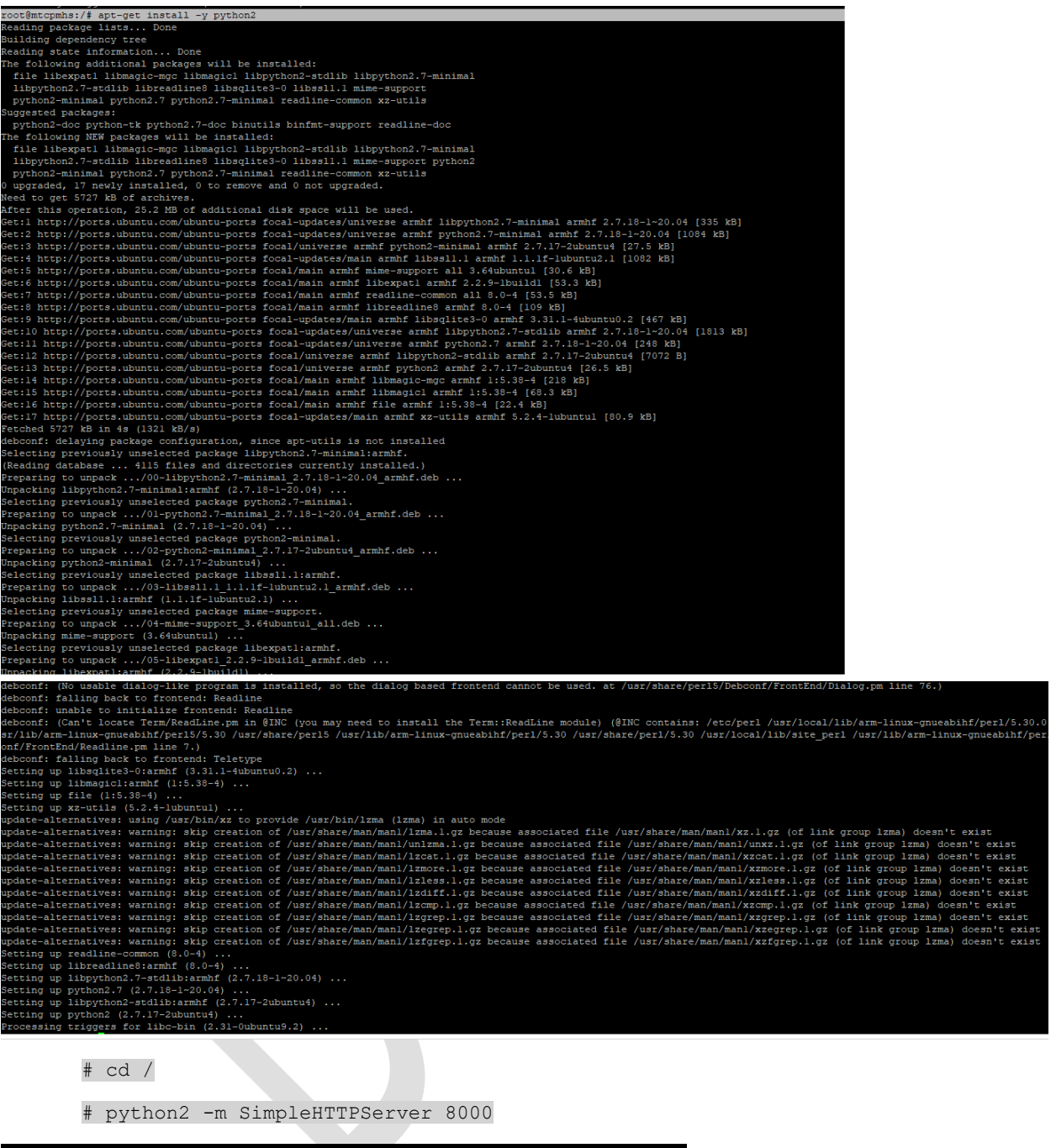

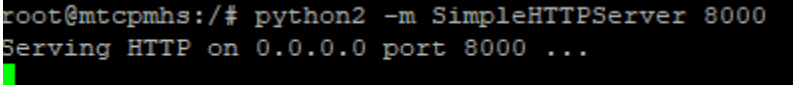

For this example to work via http://192.168.2.1:8000/, you must add the one accept rule mentioned earlier to the INPUT chain. **Note:** the IP address (192.168.2.1) depends on your network settings.

4. Enter 192.168.2.1:8000 in the address bar of your browser to display the directory list:

| O Docker Containers X                | Directory listing for / | × + |
|--------------------------------------|-------------------------|-----|
| $$ $\rightarrow$ C $\textcircled{a}$ | 192.168.2.1:8000        | )   |
| Directory listing for /              |                         |     |

| <ul> <li>.dockerenv</li> </ul>   |  |
|----------------------------------|--|
| <ul> <li><u>bin@</u></li> </ul>  |  |
| <ul> <li><u>boot/</u></li> </ul> |  |
| <ul> <li><u>dev/</u></li> </ul>  |  |
| • <u>etc/</u>                    |  |
| • home/                          |  |
| • lib@                           |  |
| <ul> <li>media/</li> </ul>       |  |
| • mnt/                           |  |
| • opt/                           |  |
| • proc/                          |  |
| • root/                          |  |
| • run/                           |  |
| • sbin@                          |  |
| • srv/                           |  |
| • svs/                           |  |
| • tmp/                           |  |
| • usr/                           |  |
| • var/                           |  |
|                                  |  |

- 5. As soon as you stop the application (**ctrl-C**), the directory will not be accessible.
- 6. To exit the container, execute the command: exit.

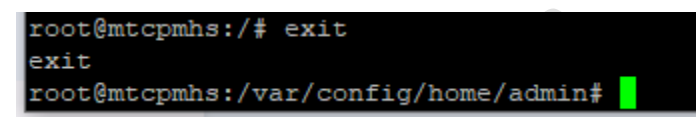

The container status changes to exited on the Containers page

| DUCKER | ONTAINERS (2)      |        |                           |  |   |
|--------|--------------------|--------|---------------------------|--|---|
|        |                    | Image  |                           |  |   |
| exited | dazzling_heyrovsky | ubuntu | 1/27/2021, 11:08:49<br>PM |  | ø |
| exited | brave_sinoussi     | ubuntu | 1/27/2021, 10:54:53<br>PM |  | ø |
| exited | unruffled_haibt    | ubuntu | 1/27/2021, 10:45:53<br>PM |  | ø |
|        |                    |        |                           |  |   |

## Bridge Network Mode

When you run Docker in the bridge network mode, you do not have to add Firewall rules manually.

Remove or disable the INPUT ACCEPT rule for the port 8000. Click Save and Apply to save the changes.

Follow the steps below:

- 1. Download the image:
- # docker pull ubuntu

If the ubuntu image is already downloaded, skip this step.

2. Start container in the **bridge network mode.** Execute the command to expose the hosted port:

# docker run -p 0.0.0.0:8000:8000/tcp -it ubuntu /bin/bash

root@mtcpmhs:/var/config/home/admin# root@mtcpmhs:/var/config/home/admin# root@mtcpmhs:/var/config/home/admin# docker run -p 0.0.0.0:8000:8000/tcp -it ubuntu /bin/bash root@778987ce8800:/#

You enter the container and can execute commands there. To exit the container, type exit.

You can see a new container with a **running** state on the **Docker Containers** page:

### DOCKER CONTAINERS (2)

|           |                    | Image  |                           |            |               |   |
|-----------|--------------------|--------|---------------------------|------------|---------------|---|
| running   | sweet_payne        | ubuntu | 1/27/2021, 11:17:25<br>PM | 172.17.0.2 | 8000:8000/tcp | ø |
| exited    | dazzling_heyrovsky | ubuntu | 1/27/2021, 11:08:49<br>PM |            |               | ø |
| exited    | brave_sinoussi     | ubuntu | 1/27/2021, 10:54:53<br>PM |            |               | ø |
| exited    | unruffled_haibt    | ubuntu | 1/27/2021, 10:45:53<br>PM |            |               | ø |
| 4 records |                    |        |                           |            |               |   |

3. Execute the commands below in the container (including updating or installing packages):

# apt-get update && apt-get upgrade -y

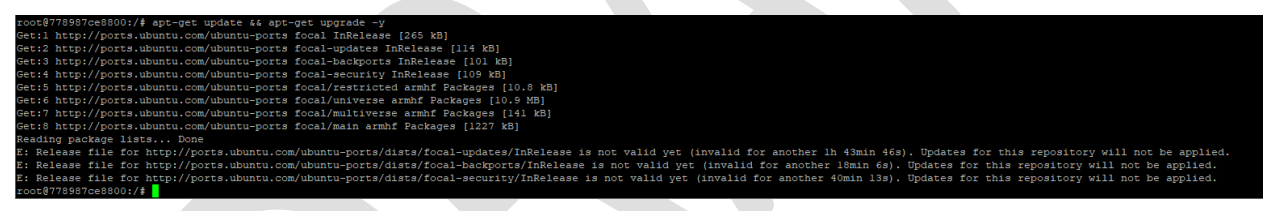

# apt-get install -y python2

# cd /

# python2 -m SimpleHTTPServer 8000

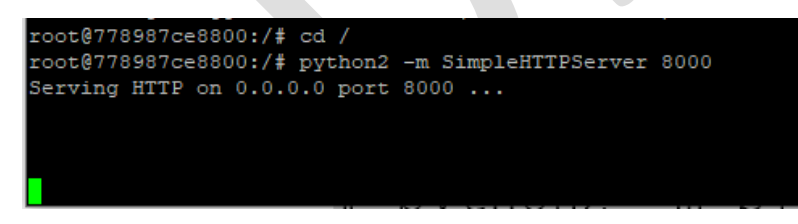

If everything is configured properly, you will see the following iptables rule:

# iptables -S | grep 8000
-A DOCKER -d 172.17.0.2/32 ! -i docker0 -o docker0 -p tcp -m tcp --dport 8000 -j ACCEPT
iptables -S | grep 8000
-A DOCKER -d 172.17.0.2/32 ! -i docker0 -o docker0 -p tcp -m tcp --dport 8000 -j ACCEPT

4. Enter 192.168.2.1:8000 in the address bar of your browser to see the directory list:

| (←) → ♂ ᅆ                                                                                                    | 0 🔏 192.168.2.1:8000 |  |
|----------------------------------------------------------------------------------------------------|----------------------|--|
| Directory listing for /                                                                                              |                      |  |
| • <u>.dockerenv</u><br>• <u>bin@</u><br>• <u>boot/</u><br>• <u>dev/</u><br>• <u>tcc/</u><br>• <u>home/</u>           |                      |  |
| <ul> <li>lib@</li> <li>media/</li> <li>mnt/</li> <li>opt/</li> <li>proc/</li> <li>root/</li> </ul>                   |                      |  |
| • <u>run/</u><br>• <u>sbin@</u><br>• <u>stv/</u><br>• <u>svs/</u><br>• <u>tmp/</u><br>• <u>usr/</u><br>• <u>var/</u> |                      |  |

### 5. To stop the container, type ctrl+c

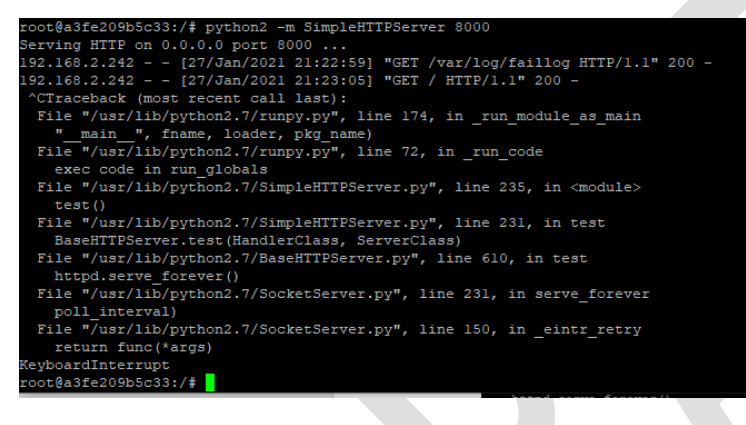

### 6. To exit the container, type exit.

| root@a3fe209b5c33:/# exit        |       |  |
|----------------------------------|-------|--|
| exit                             |       |  |
| root@mtcpmhs:/var/config/home/ac | dmin# |  |

### The status of the container will change to exited on the Docker Containers page.

#### DOCKER CONTAINERS ⑦

| State     |                    |        |                           |  |   |
|-----------|--------------------|--------|---------------------------|--|---|
| exited    | sweet_payne        | ubuntu | 1/27/2021, 11:17:25<br>PM |  | o |
| exited    | dazzling_heyrovsky | ubuntu | 1/27/2021, 11:08:49<br>PM |  | o |
| exited    | brave_sinoussi     | ubuntu | 1/27/2021, 10:54:53<br>PM |  | Θ |
| exited    | unruffled_haibt    | ubuntu | 1/27/2021, 10:45:53<br>PM |  | o |
| 4 records |                    |        |                           |  |   |

# Docker Compose Example: Set Up and Run WordPress

This example is based on: <u>https://docs.docker.com/compose/wordpress/</u> that demonstrates how to use Docker Compose to run WordPress in an isolated environment built with Docker containers.

The original compose file contains a reference to a MySQL image for the Intel platform only. We should adjust the script for the arm32 platform. To do that, we have to replace **image: mysql:5.7** with **image: beercan1989/arm-mysql:5.7** in the **docker-compose.yml** file.

1. Execute the following commands on the device to define the project:

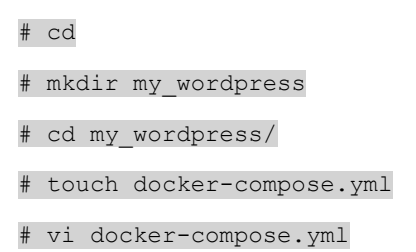

2. Copy and paste the compose snippet from the example to the **docker-compose.yml**. Make sure to change the Intel Platform to arm32 (see line is in RED in the example below)

```
version: '3.3'
services:
  db:
     image: beercan1989/arm-mysql:5.7
    volumes:
       - db data:/var/lib/mysql
     restart: always
     environment:
      MYSQL ROOT PASSWORD: somewordpress
       MYSQL DATABASE: wordpress
      MYSQL USER: wordpress
      MYSQL PASSWORD: wordpress
   wordpress:
     depends on:
       – db
     image: wordpress:latest
     ports:
       - "8000:80"
     restart: always
     environment:
       WORDPRESS DB HOST: db:3306
       WORDPRESS DB USER: wordpress
       WORDPRESS DB PASSWORD: wordpress
      WORDPRESS DB NAME: wordpress
volumes:
   db data: {}
```

| root@mtcpmhs:/var/persistent/docker/volumes# cd       |
|-------------------------------------------------------|
| root@mtcpmhs:~# mkdir my_wordpress                    |
| root@mtcpmhs:~# cd my_wordpress/                      |
| root@mtcpmhs:~/my_wordpress# touch docker-compose.yml |
| root@mtcpmhs:~/my_wordpress# vi docker-compose.yml    |
| root@mtcpmhs:~/my_wordpress# vi docker-compose.yml    |
| root@mtcpmhs:~/my_wordpress# cat docker-compose.yml   |
| version: '3.3'                                        |
|                                                       |
| services:                                             |
| db:                                                   |
| image: beercan1989/arm-mysql:5.7                      |
| volumes:                                              |
| - db_data:/var/lib/mysql                              |
| restart: always                                       |
| environment:                                          |
| MYSQL_ROOT_PASSWORD: somewordpress                    |
| MYSQL_DATABASE: wordpress                             |
| MYSQL_USER: wordpress                                 |
| MYSQL_PASSWORD: wordpress                             |
| wordpress.                                            |
| depends on:                                           |
| - db                                                  |
| image: wordpress:latest                               |
| norts.                                                |
| - "8000:80"                                           |
| restart: always                                       |
| environment:                                          |
| WORDPRESS DB HOST: db:3306                            |
| WORDPRESS DB USER: wordpress                          |
| WORDPRESS DB PASSWORD: wordpress                      |
| WORDPRESS DB NAME: wordpress                          |
| volumes:                                              |
| db_data: {}                                           |
| root@mtcpmhs:~/my_wordpress#                          |

# 3. To build the project, execute this command:

# docker-compose up -d

It will take several minutes to complete.

| root@mtcpmhs:~/my_wordpress# docker-compose up -d               |                 |
|-----------------------------------------------------------------|-----------------|
| Creating network "my_wordpress_default" with the default driver |                 |
| Creating volume "my_wordpress_db_data" with default driver      |                 |
| Pulling db (beercan1989/arm-mysq1:5.7)                          |                 |
| 5.7: Pulling from beercan1989/arm-mysql                         |                 |
| def78db8dd6e: Downloading [==================================== | 25.49MB/38.19MB |
| 69ae3b359f19: Download complete                                 |                 |
| 65eaeb5577ed: Download complete                                 |                 |
| 05712d47a012: Download complete                                 |                 |
| a9e8f88b7af9: Download complete                                 |                 |
| ebbcb8fe246c: Download complete                                 |                 |
| 2C9dld9de513: Download complete                                 |                 |
| 28d350al7cc5: Downloading [=====>                               | 19.25MB/75.83MB |
| fdc45lb52cb9: Download complete                                 |                 |
| 4ee409la5f46: Download complete                                 |                 |
| dal49758a458: Download complete                                 |                 |
| 5c0052ed8d72: Download complete                                 |                 |
| 0la19a8b5b9a: Download complete                                 |                 |
|                                                                 |                 |

| 6775825d6dc5: Pull complete                                                     |
|---------------------------------------------------------------------------------|
| 4c649dcaa656: Pull complete                                                     |
| 4398312b35b2: Pull complete                                                     |
| Digest: sha256:25ae92cd273f1bc2f72e7d4120f68b5c17e4cf3bd7539fe0469614dac3bdc5dc |
| Status: Downloaded newer image for wordpress:latest                             |
| Creating my_wordpress_db_1 done                                                 |
| Creating my_wordpress_wordpress_1 done                                          |
| root@mtcpmhs:~/my_wordpress#                                                    |

When the project is built, you can start working with the Word Press.

Below you can see what changes are made in the system after the project has been built.

4. Check that the containers are up:

# docker ps

| root@mtcpmhs:~/my_w | ordpress# docker ps       |                       |               |              |                      |                          |
|---------------------|---------------------------|-----------------------|---------------|--------------|----------------------|--------------------------|
| CONTAINER ID        | IMAGE                     | COMMAND               | CREATED       | STATUS       | PORTS                | NAMES                    |
| 4403c452c6ab        | wordpress:latest          | "docker-entrypoint.s" | 3 minutes ago | Up 2 minutes | 0.0.0.0:8000->80/tcp | my_wordpress_wordpress_1 |
| clca7289bdea        | beercan1989/arm-mysql:5.7 | "/opt/docker-arm-mys" | 3 minutes ago | Up 3 minutes | 3306/tcp             | my wordpress db 1        |
| root@mtcpmhs:~/mv w | ordpress#                 |                       |               |              |                      |                          |

5. Check that the Docker images are present on the **Docker Images** page:

| DOCKER IMAGES 🕐          |                           |          |                        |   |
|--------------------------|---------------------------|----------|------------------------|---|
|                          |                           |          |                        |   |
| sha256:a4c74df97920d7bc4 | wordpress:latest          | 411.1 MB | 1/21/2021, 10:04:22 PM | ø |
| sha256:83203d49d0d151cfe | beercan1989/arm-mysql:5.7 | 433.3 MB | 9/19/2019, 8:30:33 PM  | O |
|                          |                           |          |                        |   |

# You can also see the containers on the **Docker Containers** page:

| DOCKER  | CONTAINERS (2)    |                  |                           |            |             |   |
|---------|-------------------|------------------|---------------------------|------------|-------------|---|
|         |                   | Image            |                           |            |             |   |
| running | my_wordpress_wo   | wordpress:latest | 1/28/2021, 12:05:28<br>AM | 172.18.0.3 | 8000:80/tcp | © |
| running | my_wordpress_db_1 | beercan1989/arm  | 1/28/2021, 12:04:43<br>AM | 172.18.0.2 |             | © |
|         |                   |                  |                           |            |             |   |

You can also check the volume **Docker** uses on the **Docker Volumes** page:

| Home           | DOCK             |                                                          |            |                |                                                                                 |                              |         |
|----------------|------------------|----------------------------------------------------------|------------|----------------|---------------------------------------------------------------------------------|------------------------------|---------|
| Save and Apply | DUCK             | ER VOLUMES ()                                            |            |                |                                                                                 |                              |         |
| LoRaWAN ®      | Name             |                                                          |            |                | Mount Point                                                                     |                              | Details |
| Setup          | my_wo            | my_wordpress_db_data                                     |            |                | /var/persistent/docker/volumes<br>/my_wordpress_db_data/_data                   | 1/28/2021,<br>12:07:14<br>AM | ø       |
| Cellular       |                  |                                                          |            |                | /var/persistent/docker/volumes                                                  | 1/28/2021.                   |         |
| Wireless       | 7c56ca<br>a89b44 | 661136ada38dccb2831d4aa104<br>2bcb97f915c597411792d8685e | local      |                | //c56ca661136ada38dccb2831d4aa10<br>4a89b442bcb97f915c597411792d8685<br>e/_data | 12:06:32<br>AM               | ø       |
| Firewall       |                  |                                                          |            |                |                                                                                 |                              |         |
| SMS            |                  |                                                          |            |                |                                                                                 |                              |         |
| Tunnels        |                  | VOLUME DETAILS ()                                        |            |                |                                                                                 |                              |         |
| Administration |                  | Volume details                                           |            |                |                                                                                 |                              |         |
| Status & Logs  |                  | ID                                                       | my_word    | press_db_data  |                                                                                 |                              |         |
| Commands       |                  | Created                                                  | 1/28/202   | 1, 12:07:14 AM |                                                                                 |                              |         |
|                |                  | Mount Path                                               | /var/persi | stent/docker/v | olumes/my_wordpress_db_data/_data                                               |                              |         |
| Apps           |                  | Driver                                                   | local      |                |                                                                                 |                              |         |
| Docker         |                  | Containers using volume                                  |            |                |                                                                                 |                              |         |
| Containers     |                  | Container Name                                           | Μ          | ounted At      | Read-only                                                                       |                              | Details |
| Images         |                  | my_wordpress_db_1                                        | /v         | ar/lib/mysql   | true                                                                            |                              | ©       |
| Networks       |                  |                                                          |            |                |                                                                                 |                              |         |
| Volumes        |                  | Back                                                     |            |                |                                                                                 |                              |         |
| Host           |                  |                                                          |            |                |                                                                                 |                              |         |
| 11-la          |                  |                                                          |            |                |                                                                                 |                              |         |

You can also see the docker network interfaces that were created on the **Docker Networks** page:

| alls    |
|---------|
|         |
|         |
|         |
|         |
|         |
|         |
|         |
|         |
|         |
|         |
|         |
|         |
|         |
|         |
|         |
|         |
|         |
|         |
| Details |
| ø       |
| O       |
|         |
|         |
|         |

root@mtcpmns:~/my\_wordpress# ifconfig br-532883cdb764
br-532883cdb764 Link encap:Ethernet HWaddr 02:42:9E:8C:D9:6B
 inet addr:172.18.0.1 Bcast:172.18.255.255 Mask:255.255.0.0
 UP BROADCAST RUNNING MULTICAST MTU:1500 Metric:1
 RX packets:628 errors:0 dropped:0 overruns:0 frame:0
 TX packets:728 errors:0 dropped:0 overruns:0 carrier:0
 collisions:0 txqueuelen:0
 RX bytes:1042729 (1018.2 KiB) TX bytes:400887 (391.4 KiB)

6. Docker adds the changes to the **nat** and **filter** firewall rules. To see the changes, execute the following commands:

# iptables -t nat -S | grep br-

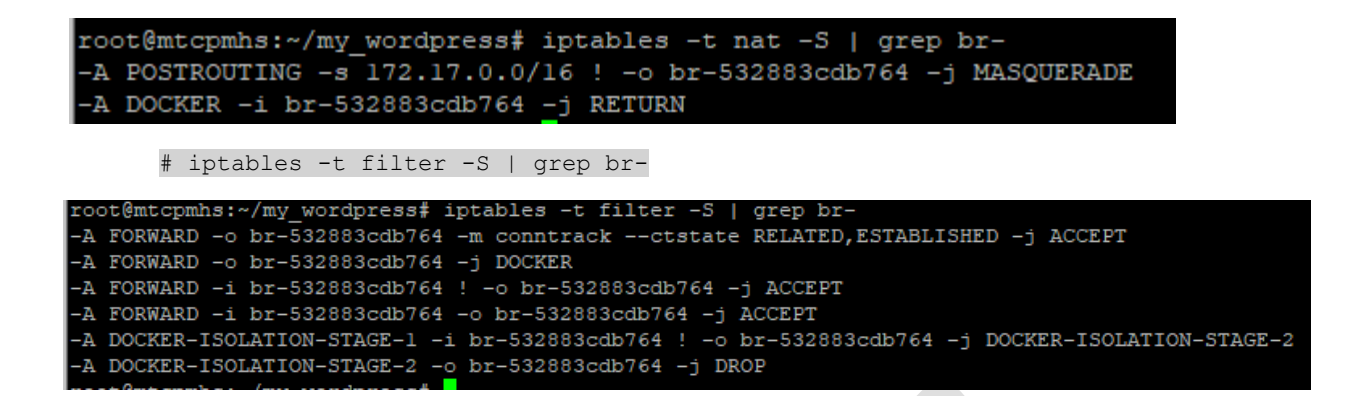

7. Go to http://192.168.1.85:8000/. The WordPress installation page should open:

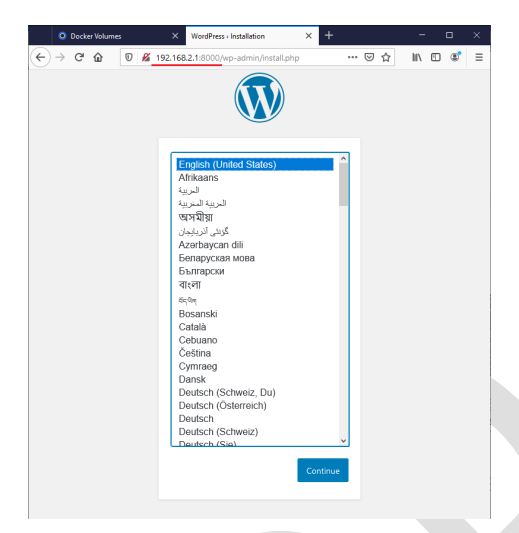

8. Finish the WordPress installation and the application dashboard appears:

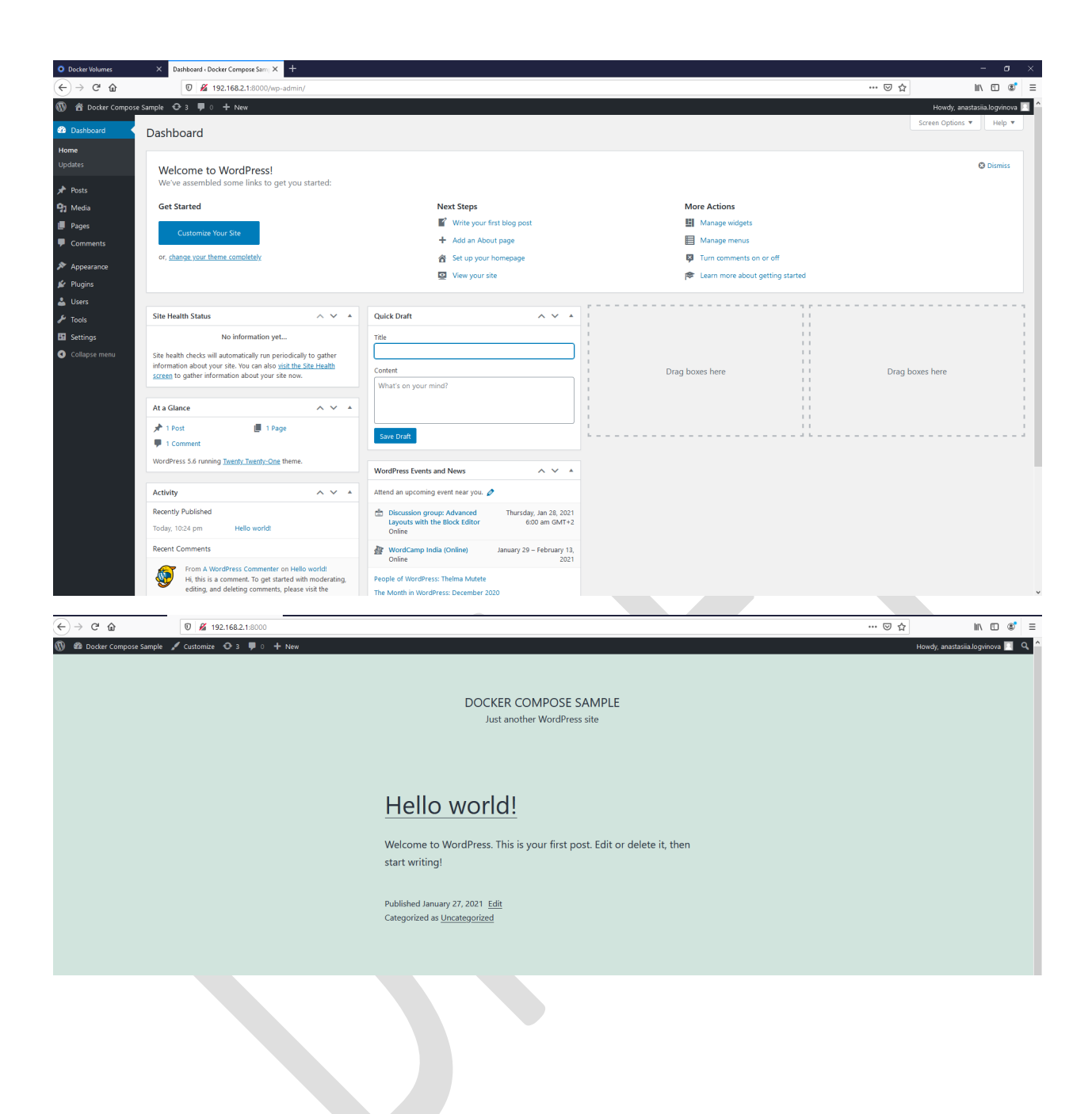

# Microsoft Azure IoT Edge example

**Important:** Before proceeding, you must create a Microsoft Account, an Azure subscription, and storage to execute the steps below.

- 1. Log into: <u>https://portal.azure.com/#home</u>
- 2. Go to the console.

| = | ≡ Mi | icrosoft Azure                   | ℅ Search resource                                                       | s, services, and   | l docs (G+/)                                            |               |                      |                                                 |                     | Цр (    | n 🐯             | ?                                 | $\odot$                                        | v.yavdoshenko@gmail.<br>DEFAULT DIRECTO | .c<br>ory |
|---|------|----------------------------------|-------------------------------------------------------------------------|--------------------|---------------------------------------------------------|---------------|----------------------|-------------------------------------------------|---------------------|---------|-----------------|-----------------------------------|------------------------------------------------|-----------------------------------------|-----------|
|   |      | Azure serv                       | ices                                                                    |                    |                                                         |               |                      |                                                 |                     |         |                 |                                   |                                                |                                         |           |
|   |      | +                                | <b>†</b>                                                                | X                  | []                                                      |               |                      | -                                               |                     |         |                 |                                   |                                                | $\rightarrow$                           |           |
|   |      | Create a resource                | Subscriptions                                                           | loT Hub            | Resource<br>groups                                      | All resources | De                   | vices                                           | Virtual<br>machines | App Ser | vices           | Sto                               | rage<br>ounts                                  | More services                           |           |
|   |      |                                  |                                                                         |                    |                                                         |               |                      |                                                 |                     |         |                 |                                   |                                                |                                         |           |
|   |      | Navigate                         |                                                                         |                    |                                                         |               |                      |                                                 |                     |         |                 |                                   |                                                |                                         |           |
|   |      | 📍 Subscr                         | iptions                                                                 | ()                 | Resource groups                                         |               | ,                    | II resources                                    |                     | ~       | Da:             | hboard                            |                                                |                                         |           |
|   |      | Tools                            |                                                                         |                    |                                                         |               |                      |                                                 |                     |         |                 |                                   |                                                |                                         |           |
|   |      | 101 Micros<br>Learn<br>trainin   | soft Learn ⊡ <sup>7</sup><br>Azure with free online<br>g from Microsoft | <b>P</b>           | Azure Monitor<br>Monitor your apps an<br>infrastructure | d             | 0                    | Security Cent<br>Secure your a<br>nfrastructure | er<br>apps and      |         | Co<br>An<br>clo | st Manag<br>alyze and<br>ud spend | g <mark>ement</mark><br>d optimi<br>d for free | ze your<br>e                            |           |
|   |      | Useful link                      | s                                                                       |                    |                                                         |               |                      |                                                 |                     | Az      | ure m           | obile                             | арр                                            |                                         |           |
|   |      | Technical Docu<br>Azure Migratio | imentation ⊡"<br>n Tools                                                | Azure S<br>Find an | Services ⊡7<br>Azure expert                             |               | Recent A<br>Quicksta | zure Updates<br>t Center                        | ്                   | C       | App             | <sup>ad on the</sup><br>Store     |                                                | Google Play                             |           |

| ≡ | Microsoft Azure   |               | ces, services, and c | locs (G+/)                          |                                                  |                                                     | E.                                        | <b>₽</b> ₽ ∅           | ? 🙂                 | v.yavdoshenko@gmail.o<br>DEFAULT DIRECTO | C ORY |
|---|-------------------|---------------|----------------------|-------------------------------------|--------------------------------------------------|-----------------------------------------------------|-------------------------------------------|------------------------|---------------------|------------------------------------------|-------|
|   | Azure servic      | es            |                      |                                     |                                                  |                                                     |                                           |                        |                     |                                          | ^     |
|   | +                 | *             | X                    |                                     |                                                  |                                                     | •                                         | ۲                      |                     | $\rightarrow$                            |       |
|   | Create a resource | Subscriptions | loT Hub              | Resource<br>groups                  | All resources                                    | Devices                                             | Virtual<br>machines                       | App Services           | Storage<br>accounts | More services                            |       |
|   | Navigate          |               |                      |                                     |                                                  |                                                     |                                           |                        |                     |                                          |       |
|   | 📍 Subscript       | tions         | 💽 Re                 | esource groups                      |                                                  | All resources                                       | ;                                         | <mark>쓰</mark> ]। Dasi | hboard              |                                          | *     |
|   |                   |               |                      |                                     |                                                  |                                                     |                                           |                        |                     |                                          |       |
|   |                   |               |                      |                                     | You have no st                                   | torade mounte                                       | 2d                                        |                        | ×                   |                                          |       |
|   |                   |               | This will            | Azure Cloud S<br>create a new stora | hell requires an Azure<br>age account for you ar | e file share to persist<br>and this will incur a sm | files. Learn more<br>all monthly cost. Vi | ew pricing             |                     |                                          |       |
|   |                   |               |                      |                                     | * Subscription                                   |                                                     | Show advance                              | d settings             |                     |                                          |       |
|   |                   |               |                      |                                     | File Azure Subsch                                | μιση                                                |                                           |                        |                     |                                          |       |
|   |                   |               |                      |                                     | Create storage                                   | Close                                               |                                           |                        |                     |                                          |       |
|   |                   |               |                      |                                     |                                                  |                                                     |                                           |                        |                     |                                          |       |
|   |                   |               |                      |                                     |                                                  |                                                     |                                           |                        |                     |                                          |       |

3. Mount storage (the system suggests to do that automatically)

4. In the Azure Bash console, execute the commands below:

Note: Use your own unique names for iotEdgeRes, iotEdgeHubUniqueName, iotEdgeDevice to avoid names collisions.

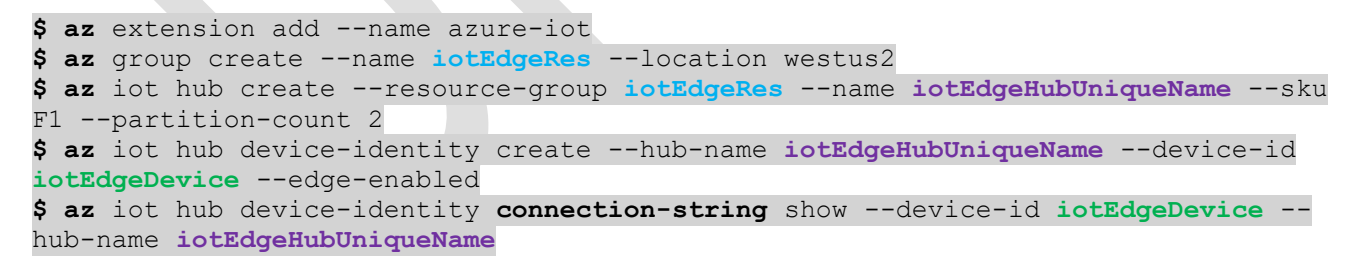

The last command shows the connection string required to run Docker on the device.

Here is an example of the Azure console output:

```
$ az extension add --name azure-iot
```

```
$ az group create --name iotEdgeRes --location westus2
```

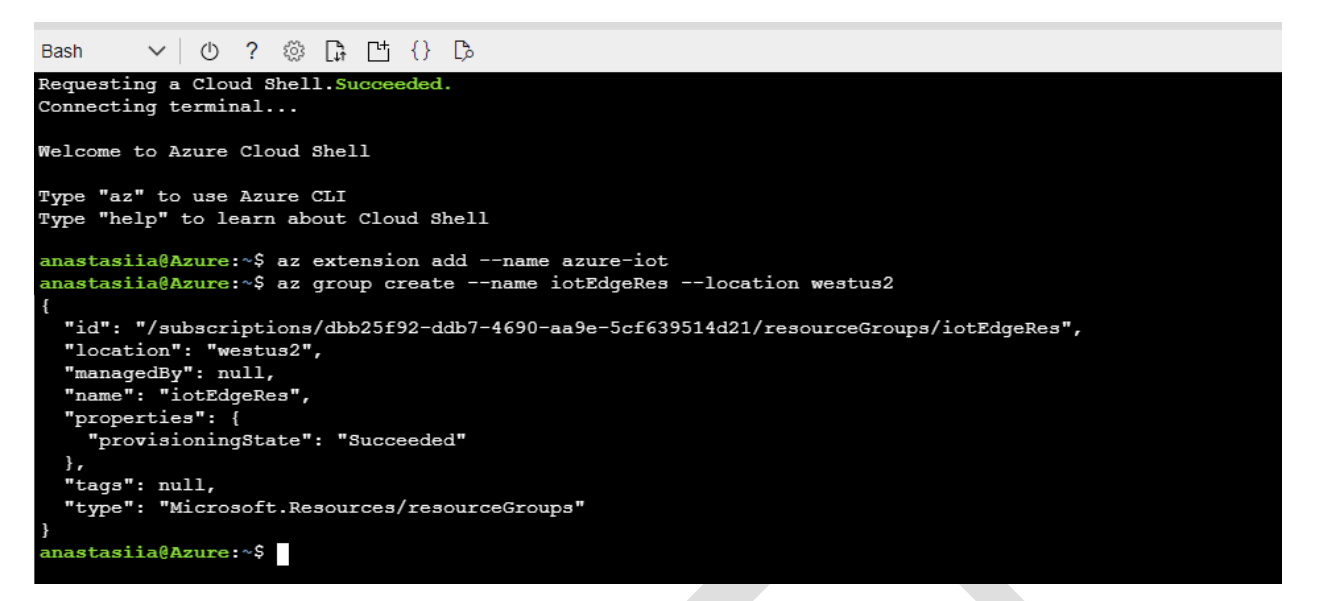

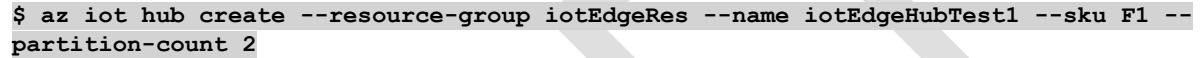

sila@Azure:~\$ az iot hub create --resource-group iotEdgeRes --name iotEdgeHubTest1 --sku F1 --partition-count 2 - Finished ..
"etag": "AAAACQF3zuQ=",
"id": "/subscriptions/dbb25f92-ddb7-4690-aa9e-5cf639514d21/resourceGroups/iotEdgeRes/providers/Microsoft.Devices/IotHubs/iotEdgeHubTest1",
"identity": {
 "type": "None"
 "type": "None" "ype .
"location": "westus2",
"name": "iotEdgeHubTest1",
"properties": {
 "authorizationPolicies": null,
 "cloudToDevice": {
 "defaultTtlAsIso8601": "1:00:00",
 "feedback": {
 "lockDurationAsIso8601": "0:00:05",
 "maxDeliveryCount: 10,
 "maxDeliveryCount: 10,
 "maxDeliveryCount: 10,
 "maxDeliveryCount: 10,
 "maxDeliveryCount: 10,
 "maxDeliveryCount: 10,
 "maxDeliveryCount: 10,
 "maxDeliveryCount: 10,
 "maxDeliveryCount: 10,
 "maxDeliveryCount: 10,
 "maxDeliveryCount: 10,
 "maxDeliveryCount: 10,
 "maxDeliveryCount: 10,
 "maxDeliveryCount: 10,
 "maxDeliveryCount: 10,
 "maxDeliveryCount: 10,
 "maxDeliveryCount: 10,
 "maxDeliveryCount: 10,
 "maxDeliveryCount: 10,
 "maxDeliveryCount: 10,
 "maxDeliveryCount: 10,
 "maxDeliveryCount: 10,
 "maxDeliveryCount: 10,
 "maxDeliveryCount: 10,
 "maxDeliveryCount: 10,
 "maxDeliveryCount: 10,
 "maxDeliveryCount: 10,
 "maxDeliveryCount: 10,
 "maxDeliveryCount: 10,
 "maxDeliveryCount: 10,
 "maxDeliveryCount: 10,
 "maxDeliveryCount: 10,
 "maxDeliveryCount: 10,
 "maxDeliveryCount: 10,
 "maxDeliveryCount: 10,
 "maxDeliveryCount: 10,
 "maxDeliveryCount: 10,
 "maxDeliveryCount: 10,
 "maxDeliveryCount: 10,
 "maxDeliveryCount: 10,
 "maxDeliveryCount: 10,
 "maxDeliveryCount: 10,
 "maxDeliveryCount: 10,
 "maxDeliveryCount: 10,
 "maxDeliveryCount: 10,
 "maxDeliveryCount: 10,
 "maxDeliveryCount: 10,
 "maxDeliveryCount: 10,
 "maxDeliveryCount: 10,
 "maxDeliveryCount: 10,
 "maxDeliveryCount: 10,
 "maxDeliveryCount: 10,
 "maxDeliveryCount: 10,
 "maxDeliveryCount: 10,
 "maxDeliveryCount: 10,
 "maxDeliveryCount: 10,
 "maxDeliveryCount: 10,
 "maxDeliveryCount: 10,
 "maxDeliveryCount: 10,
 "maxDeliveryCount: 10,
 "maxDeliveryCount: 10,
 "maxDeliveryCount: 10,
 "maxDeliveryCount: 10,
 "maxDeliveryCount: 10,
 "maxDeliveryCount: 10,
 "maxDeliveryCount: 10,
 "maxDeliveryCount: 10,
 "ma "maxDeliveryCount": 10,
"ttlAsIso8601": "1:00:00" },
"maxDeliveryCount": 10 },
"features": "None",
"hostName": "iotEdgeHubTest1.azure-devices.net",
"ipFilterRules": [],
"locations": [ "location": "West US 2", "role": "primary" "location": "West Central US", "role": "secondary" "maxDeliveryCount": 10, "ttlAsIso8601": "1:00:00" },
"enrichments": null,
"fallbackRoute": {
 "condition": "true",
 "endpointNames": [
 "events" ], "isEnabled": true, "name": "\$fallback" },
"routes": [] stores : []
},
"starder: "Active",
"storageEndpoints": {
 "\$default": {
 "authenticationType": null,
 "containerName": "",
 "sasTtlAsIso8601": "1:00:00" }, "resourcegroup": "iotEdgeRes", "resourcegroup : "sku": { "capacity": 1, "name": "F1", "tier": "Free" },
"subscriptionid": "dbb25f92-ddb7-4690-aa9e-5cf639514d21", "tags": {}, "type": "Microsoft.Devices/IotHubs" astasiia@Azure:~\$

<sup>\$</sup> az iot hub device-identity create --hub-name iotEdgeHubTest1 --device-id iotEdgeDevice --edge-enabled

| anastasiia@Azure:~\$ az iot hub device-identity createhub-name iotEdgeHubTest1device-id iotEdgeDeviceedge-enabled |
|----------------------------------------------------------------------------------------------------|
| {                                                                                                    |
| "authentication": {                                                                                               |
| "symmetricKey": {                                                                                                 |
| "primaryKey": "NHt8OGLp4UGpzX27P16+TkBa5WHBaVIOM1+egE+VJ6Y=",                                                     |
| "secondaryKey": "J7emJs+RwIBRdxvSjOWk32aucDGmubYsAeVK/05BgFc="                                                    |
| },                                                                                                    |
| "type": "sas",                                                                                                    |
| "x509Thumbprint": {                                                                                               |
| "primaryThumbprint": null,                                                                                        |
| "secondaryThumbprint": null                                                                                       |
| }                                                                                                    |
|                                                                                                    |
| "capabilities": {                                                                                                 |
| "iotEdge": true                                                                                                   |
|                                                                                                    |
| "cloudToDeviceMessageCount": 0,                                                                                   |
| "connectionState": "Disconnected",                                                                                |
| "connectionStateUpdatedTime": "0001-01-01T00:00:00",                                                              |
| "deviceId": "iotEdgeDevice",                                                                                      |
| "deviceScope": "ms-azure-iot-edge://iotEdgeDevice-637475275181753756",                                            |
| "etag": "NjczODE0NzU1",                                                                                           |
| "generationId": "637475275181753756",                                                                             |
| "lastActivityTime": "0001-01-01T00:00:00",                                                                        |
| "parentScopes": [],                                                                                               |
| "status": "enabled",                                                                                              |
| "statusReason": null,                                                                                             |
| "statusUpdatedTime": "0001-01-01T00:00:00"                                                                        |
| }                                                                                                    |
| anastasiia@Azure:~\$                                                                                              |
|                                                                                                    |

\$ az iot hub device-identity connection-string show --device-id iotEdgeDevice --hubname iotEdgeHubTest1

anastasiia@Azure:-\$ az iot hub device-identity connection-string show --device-id iotEdgeDevice --hub-name iotEdgeHubTest1 { "connectionString": "HostName=iotEdgeHubTest1.azure-devices.net;DeviceId=iotEdgeDevice;SharedAccessKey=NHt80GLp4UGpzX27P16+TkBa5WHBaVIOM1+egE+VJ6Y=" } anastasiia@Azure:-\$

5. Deploy Simulated Temperature Sensor as end device tied to your gateway device.

| ≡ | Microsoft Azure                                                                             | ℅ Simulated Temp                                                              | perature Sensor                                                                                                    | ×                                                                                                    | $\sum$                                                                      | <b>₽</b>                                                               | ŝ                         | ? 😳         | v.yavdoshenko@gmail.c<br>DEFAULT DIRECTORY |
|---|---------------------------------------------------------------------------------------------|-------------------------------------------------------------------------------|----------------------------------------------------------------------------------------------------|----------------------------------------------------------------------------------------------------|-----------------------------------------------------------------------------|------------------------------------------------------------------------|---------------------------|-------------|--------------------------------------------|
|   | Azure service<br>Create a<br>resource<br>Navigate<br>Subscript<br>Tools                     | Services Resources Didn't find what you we Try searching Try searching        | No results were found.<br>No results were found.<br>re looking for?<br>in Activity Log<br>in Azure Active Directory | Marketplace<br>Simulated Temperature S<br>Documentation<br>Quickstart create an Azure Id<br>Quickstart create an Azure Id<br>Deploy Azure IoT Edge work<br>Send telemetry to Azure IoT<br>Resource Groups<br>No re | iensor<br>DT Edge de<br>DT Edge de<br>cloads (Pre<br>Hub quick<br>Hub quick | evice on Lin<br>evice on Wii<br>view) - Azur<br>start (Pytho<br>found. | ux<br>ndows<br>e Arc<br>n | See all     | More services                              |
|   | Microsof<br>Learn Azu<br>training f<br>Useful links<br>Technical Docum<br>Azure Migration 1 | Searching all subscripti<br>rom Microsoft<br>entation C <sup>a</sup><br>Fools | infrastructure<br>Azure Services C <sup>a</sup><br>Find an Azure expert                                             | infrastructure<br>Recent Azure Updates (2ª<br>Quickstart Center                                                                                                    |                                                                             | Azu                                                                    | cloud<br>cloud<br>re mok  | spend for f | илитее<br>Google Play                      |

6. Set manually iotEdgeDevice or use Find Device. Leave all settings as default. Click Create.

| $\equiv$ Microsoft Azure $\mathcal P$ Search resources, services, and docs (G+/)                                                                                                    | Σ      | ₽ | Q |  | $\odot$ | v.yavdoshenko@gmail.c<br>DEFAULT DIRECTORY |
|----------------------------------------------------------------------------------------------------|--------|---|---|--|---------|--------------------------------------------|
| Home >                                                                                                    |        |   |   |  |         |                                            |
| Target Devices for IoT Edge Module                                                                                                    |        |   |   |  |         | ×                                          |
| Subscription * ①                                                                                                    |        |   |   |  |         |                                            |
| Free Azure Subscription                                                                                                    | $\sim$ |   |   |  |         |                                            |
| IoT Hub * 🛈                                                                                                    |        |   |   |  |         |                                            |
| liotEdgeHubUniqueName                                                                                                    | $\sim$ |   |   |  |         |                                            |
| Deploy to a device Deploy at Scale                                                                                                    |        |   |   |  |         |                                            |
| IoT Edge Device Name * ①                                                                                                    |        |   |   |  |         |                                            |
| iotEdgeDevice                                                                                                    |        |   |   |  |         |                                            |
| Find Device                                                                                                    |        |   |   |  |         |                                            |
|                                                                                                    |        |   |   |  |         |                                            |
|                                                                                                    |        |   |   |  |         |                                            |
|                                                                                                    |        |   |   |  |         |                                            |
|                                                                                                    |        |   |   |  |         |                                            |
|                                                                                                    |        |   |   |  |         |                                            |
|                                                                                                    |        |   |   |  |         |                                            |
|                                                                                                    |        |   |   |  |         |                                            |
|                                                                                                    |        |   |   |  |         |                                            |
| By deploying this module, I agree to the provider's terms of use and privacy policy and understand that the rights to use this product d not come from Microsoft, unless Microsoft is the provider. Use of Azure Marketplace is governed by separate terms. | lo     |   |   |  |         |                                            |

7. Run Docker on the device.

For this example, we use a Docker project developed for your device and testing purposes. This application is stored on the Docker portal: **yavdoshenko/iotedge:arm32v7** (NOTE: these details will change soon.)

8. Execute the command:

```
sudo docker run -it -d --rm --privileged -e connectionString='connection string'
yavdoshenko/iotedge:arm32v7
```

where

- 'connection string' is a value that is retrieved from Azure
- yavdoshenko/iotedge:arm32v7 is the application that is stored on Docker

### Note: The system will start downloading the application. It will take up to 10 minutes to complete.

```
docker run -it -d --rm --privileged -e connectionString='HostName=iotEdgeHubTest1.azure-
devices.net;DeviceId=iotEdgeDevice;SharedAccessKey=NHt8OGLp4UGpzX27P16+TkBa5WHBaVIOM1+egE+VJ6Y
=' yavdoshenko/iotedge:arm32v7
```

| admin@mtcpmhs:~\$ sudo -s                                                                                                    |
|----------------------------------------------------------------------------------------------------|
| Password:                                                                                                    |
| root@mtcpmhs:/var/config/home/admin# docker run -it -drmprivileged -e connectionString='HostName=iotEdgeHubTestl.azure-devices.net;DeviceId=iotEdgeDevice;SharedAccessKey=NHt80GLp4UGpzX27P16+TkBa5WHBaVIOM |
| 1+egE+VJ6Y=' yavdoshenko/iotedge:arm32v7                                                                                                    |
| Unable to find image 'yavdoshenko/iotedge:arm32v7' locally                                                                                                    |
| arm32v7: Pulling from yavdoshenko/iotedge                                                                                                    |
| 74cafcd4ef02: Pull complete                                                                                                    |
| bllc6b5e0a0a: Pull complete                                                                                                    |
| 92494e4cae3e: Pull complete                                                                                                    |
| b20432c553ae: Pull complete                                                                                                    |
| e42c2bc03cib: Pull complete                                                                                                    |
| 9979ff0656bf: Pull complete                                                                                                    |
| 2e716e52c45c: Pull complete                                                                                                    |
| fe26abc2cde7: Pull complete                                                                                                    |
| 930dacb08ca6: Pull complete                                                                                                    |
| 4d60ad284572: Pull complete                                                                                                    |
| a400bdab31bd: Pull complete                                                                                                    |
| f7f079e6all2: Pull complete                                                                                                    |
| 662c90Seac69: Full complete                                                                                                    |
| 9a7f34497413: Full complete                                                                                                    |
| 4913d3f73e43: Full complete                                                                                                    |
| Digest: sha256:5416442d11463a849659ac0501de7c53c4a9b7c95793d407be2f205c5b6139d2                                                                                                    |
| Status: Downloaded newer image for yavdoshenko/iotedge:arm32v7                                                                                                    |
| 0401c0e577b7c6a90035bd031e111c919c775947f570b90097336a10f3dd15d7                                                                                                    |
| root@mtcpmhs:/var/config/home/admin#                                                                                                    |

9. Make sure Docker is running:

### # docker ps

root®mtcpmhs:/var/config/home/admin# docker ps CONTAINER ID IMAGE COMMAND CREATED STATUS FORTS NAMES 0401c0e577b7 yavdoshenko/iotedge:arm32v7 "bash edge\_dind.sh" About a minute ago Up About a minute 2375/tcp, 15580-15581/tcp hardcore\_poitras

10. Open the shell inside the container by executing the command below:
 # docker exec -it <CONTAINER ID> /bin/bash
 Replace <CONTAINER ID> with your CONTAINER ID.

docker exec -it 0401c0e577b7 /bin/bash

root@mtcpmn3:/var/config/nome/admin# docker ps COMMANND CREATED STATUS FORTS NAMES <u>0401c0e577b7</u> yavdoshenko/iotedge:arm32v7 "bash edge\_dind.sh" About a minute ago Up About a minute 2375/tcp, 15580-15581/tcp hardcore\_poitras root@mtcpmhs:/var/config/home/admin# <u>docker exec -it 0401c0e577b7 /bin/bash</u>

It will take at least 10-15 minutes to start all the containers.

**11.** Check that all containers are running by executing the command:

### docker ps

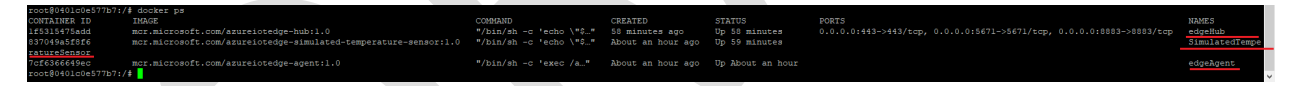

12. Execute the command **iotedge logs SimulatedTemperatureSensor** in the container.

| root@0401c0e577b7:/# iotedge logs SimulatedTemperatureSensor                                                                               |
|----------------------------------------------------------------------------------------------------|
| [2021-02-01 11:50:07 +00:00]: Starting Module                                                                                              |
| SimulatedTemperatureSensor Main() started.                                                                                                 |
| Initializing simulated temperature sensor to send 500 messages, at an interval of 5 seconds.                                               |
| To change this, set the environment variable MessageCount to the number of messages that should be sent (set it to -1 to send unlimited me |
| ssages).                                                                                                    |
| [Information]: Trying to initialize module client using transport type [Amqp_Tcp_Only].                                                    |
| [Information]: Successfully initialized module client of transport type [Amqp_Tcp_Only].                                                   |
| 02/01/2021 11:53:24> Sending message: 1, Body: [{"machine":{"temperature":21.143373745211107,"pressure":1.0163337178088603},"ambie         |
| nt":{"temperature":20.544170913307077,"humidity":25},"timeCreated":"2021-02-01T11:53:24.05449422"}]                                        |
| 02/01/2021 11:53:31> Sending message: 2, Body: [{"machine":{"temperature":22.138618737756563,"pressure":1.1297160587317603},"ambie         |
| nt":{"temperature":20.63045244064669,"humidity":24},"timeCreated":"2021-02-01T11:53:31.46044662"}]                                         |
| 02/01/2021 11:53:37> Sending message: 3, Body: [{"machine":{"temperature":22.466279297236483,"pressure":1.1670444769003587},"ambie         |
| nt":{"temperature":20.893090744220228,"humidity":24},"timeCreated":"2021-02-01T11:53:36.98916272"}]                                        |
| 02/01/2021 11:53:42> Sending message: 4, Body: [{"machine":{"temperature":22.49040239280574,"pressure":1.1697926776614136},"ambien         |
| t":{"temperature":21.414174670313567,"humidity":24},"timeCreated":"2021-02-01T11:53:42.3307136Z"}]                                         |
| 02/01/2021 11:53:47> Sending message: 5, Body: [{"machine":{"temperature":22.424605501198492,"pressure":1.1622968292504612},"ambie         |
| nt":{"temperature":20.779154610484444,"humidity":24},"timeCreated":"2021-02-01T11:53:47.80400222"}]                                        |
| 02/01/2021 11:53:53> Sending message: 6, Body: [{"machine":{"temperature":23.508785927206645,"pressure":1.2858110549982253},"ambie         |
| nt":{"temperature":20.588870028540896,"humidity":24},"timeCreated":"2021-02-01T11:53:53.1512012"}]                                         |
| 02/01/2021 11:53:58> Sending message: 7, Body: [{"machine":{"temperature":24.52302882879648,"pressure":1.4013577146730167},"ambien         |
| t":{"temperature":20.51493886998619,"humidity":25},"timeCreated":"2021-02-01T11:53:58.44568572"}]                                          |
| 02/01/2021 11:54:03> Sending message: 8, Body: [{"machine":{"temperature":25.511893862398296,"pressure":1.5140132248301854},"ambie         |
| nt":{"temperature":20.870424664286162,"humidity":24},"timeCreated":"2021-02-01T11:54:03.7595064Z"}]                                        |
| 02/01/2021 11:54:08> Sending message: 9, Body: [{"machine":{"temperature":26.4133082510267,"pressure":1.6167060032815226},"ambient         |
| ":{"temperature":21.25442565966138,"humidity":26},"timeCreated":"2021-02-01T11:54:08.9483019Z"}]                                           |
| 02/01/2021 11:54:14> Sending message: 10, Body: [{"machine":{"temperature":26.350697397650546,"pressure":1.609573121251328},"ambie         |

13. Go to the Azure portal and check the state of your device.

The Runtime Status should say running.

|                                            | Opgrade                                 |                                 | ources, services, and docs (G+/) |                |           |
|--------------------------------------------|-----------------------------------------|---------------------------------|----------------------------------|----------------|-----------|
| Home ><br>iotEdgeDevice<br>iotEdgeHubTest1 | st.                                     |                                 |                                  |                |           |
| 🗄 Save 🤄 Set modules 🤞                     | 🖁 Manage child devices 🛛 🗮 Device       | e twin 🔍 Manage keys 💛 🖒 Refres | h                                |                |           |
| Device ID 🕕                                | iotEdgeDevice                           |                                 |                                  |                |           |
| Primary Key 🔘                              |                                         |                                 |                                  |                |           |
| Secondary Key 🚺                            |                                         |                                 |                                  |                |           |
| Primary Connection String                  | 0                                       |                                 |                                  |                |           |
| Secondary Connection Strin                 | • • • • • • • • • • • • • • • • • • • • |                                 |                                  |                |           |
| IoT Edge Runtime Response                  | 0 200 OK                                |                                 |                                  |                |           |
| Enable connection to IoT Hu                | ib 🜒 💽 Enable 🔿 Disa                    | able                            |                                  |                |           |
| Parent device 🕚                            | No parent device                        |                                 |                                  |                |           |
| Distributed Tracing (preview<br>Learn more | Not configured                          |                                 |                                  |                |           |
| Modules IoT Edge hu                        | b connections Deployments and           | d Configurations                |                                  |                |           |
| Name                                       | Туре                                    | Specified in Deployment         | Reported by Device               | Runtime Status | Exit Code |
| SedgeAgent                                 | IoT Edge System Module                  | √ Yes                           | ✓ Yes                            | running        | 0         |
| SedgeHub                                   | IoT Edge System Module                  | ✓ Yes                           | ✓ Yes                            | running        | 0         |
| SimulatedTemperatureSer                    | IoT Edge Custom Module                  | √ Yes                           | ✓ Yes                            | running        | 0         |

# Amazon AWS IoT Greengrass example using Lambda

This example requires an AWS account. You first must configure AWS and IoT Greengrass. Please refer to the Greengrass developer manual for more details on Greengrass:

https://docs.aws.amazon.com/greengrass/latest/developerguide/gg-gs.html

AWS Lambda is an event-driven, serverless computing platform provided by AWS. To run on an AWS IoT Greengrass core, a Python Lambda function requires the AWS IoT Greengrass Core SDK for Python.

**NOTE:** Before you create and deploy your Lambda function, make sure you understand your code design and the specific costs that will result from it. Amazon will charge you every time the Lambda function is called.

- Sign into the AWS Console: <u>https://console.aws.amazon.com/console/home</u>
- 2. Open the IoT Greengrass page: https://us-east-2.console.aws.amazon.com/greengrass/home
- 3. Create a group: https://us-east-2.console.aws.amazon.com/iot/home?#/greengrass/create/group
- 4. Use the default creation settings.
- 5. Add the name. For example, iotGroup.
- 6. Set the core function name. For example, iotGroup\_Core.
- 7. Push the button: Create Group and Core
- 8. *Important note:* Please download the keys on the next page. This is a tar.gz archive.
- 9. Be careful with the platform choice. Refer to the Supported platforms and requirements page: https://docs.aws.amazon.com/greengrass/v1/developerguide/what-is-gg.html#gg-platforms

Also, see the AWS IoT Greengrass downloads page

https://docs.aws.amazon.com/console/greengrass/gg-core-download

Now, we can prepare the device:

- 1. Copy the downloaded archive to the device: \$ scp ./5853c3300f-setup.tar.gz admin@192.168.1.85:/home/admin/
- 2. On the device, enter the following commands:

```
# mkdir /greengrass
# tar xvzf /home/admin/5853c3300f-setup.tar.gz -C /greengrass/
# cd /greengrass/certs
# curl -o root.ca.pem https://www.amazontrust.com/repository/AmazonRootCA1.pem
```

- 3. Pull the official AWS Greengrass docker image onto the device: # docker pull amazon/aws-iot-greengrass:1.10.2-alpine-armv71
- 4. To avoid hardlink/softlink protection error, do the following on the device:
   # sysctl fs.protected\_hardlinks=1
   # sysctl fs.protected symlinks=1

Docker Support – How To Instruction and Examples Version 1.2

5. Start the docker container (to put it in the background by adding -d key after run):

```
# docker run --rm --init -it --name aws-iot-greengrass \
--entrypoint /greengrass-entrypoint.sh \
-v /greengrass/certs:/greengrass/certs \
-v /greengrass/config:/greengrass/config \
-p 8883:8883 amazon/aws-iot-greengrass:1.10.2-alpine-armv71
```

| root@mtcdt3hs:~# docker runrminit -itname aws-iot-greengrass \                    |
|-----------------------------------------------------------------------------------|
| >entrypoint /greengrass-entrypoint.sh \                                           |
| > -v /greengrass/certs:/greengrass/certs \                                        |
| > -v /greengrass/config:/greengrass/config \                                      |
| > -p 8883:8883 amazon/aws-iot-greengrass:1.10.2-alpine-armv7l                     |
| Unable to find image 'amazon/aws-iot-greengrass:1.10.2-alpine-armv7l' locally     |
| 1.10.2-alpine-armv7l: Pulling from amazon/aws-iot-greengrass                      |
| ad20c9452290: Pull complete                                                       |
| ea9b170b8dae: Pull complete                                                       |
| d104e3f776ba: Pull complete                                                       |
| e6ded7e03a63: Pull complete                                                       |
| 2f3c3e1b3711: Pull complete                                                       |
| 894ff470a364: Pull complete                                                       |
| Digest: sha256:b25da6b5f2bcd676402e59a74099cfc5ad9d5b0cc58504f748fd8981ff44a304   |
| Status: Downloaded newer image for amazon/aws-iot-greengrass:1.10.2-alpine-armv7l |
| [25374.621522] docker0: port 1(veth8fbf09a) entered blocking state                |
| <pre>[25374.639200] docker0: port 1(veth8fbf09a) entered disabled state</pre>     |
| [25374.663104] device veth8fbf09a entered promiscuous mode                        |
| [25376.931605] eth0: renamed from veth34dc736                                     |
| [25376.965967] docker0: port 1(veth8fbf09a) entered blocking state                |
| [25376.971946] docker0: port 1(veth8fbf09a) entered forwarding state              |
| grep: /greengrass/ggc/deployment/group/group.json: No such file or directory      |
| Setting up greengrass daemon                                                      |
| Validating hardlink/softlink protection                                           |
| Waiting for up to 1m10s for Daemon to start                                       |
|                                                                                   |
| Greengrass successfully started with PID: 12                                      |

**Important note:** Use version 1.10.2 for this case. Do not use the latest version, 1.11.0. This connection displays on the AWS dashboard:

https://us-east-2.console.aws.amazon.com/iot/home?#/dashboard

It may take a minute or two.

The next step is adding the lambda function on AWS IoT Greengrass.

- 1. Check the AWS official repository: https://github.com/aws/aws-greengrass-core-sdk-python
- Try this example: <u>https://github.com/aws/aws-greengrass-core-sdk-</u> python/blob/master/examples/HelloWorld/greengrassHelloWorld.py
- 3. The latest release is 1.6.0. Download the archive: https://github.com/aws/aws-greengrass-core-sdk-python/archive/v1.6.0.tar.gz
- 4. Unpack this archive. The above example placed in the example folder.
- 5. Compress the example file and greengrasssdk folder (this is SDK) into one zip archive.
  \$ zip -r lambda.zip greengrasssdk greengrassHelloWorld.py
- 6. Open the Lambda console: https://us-east-2.console.aws.amazon.com/lambda/home?/functions
- 7. Create a function. Author from scratch. https://us-east-2.console.aws.amazon.com/lambda/home?/functions#/create/function
- 8. Set name: HelloWorld

Docker Support – How To Instruction and Examples Version 1.2

- 9. Select Python 2.7
- 10. Push the button: Create Function.
- 11. Function code -> Actions -> Upload *zip* file.
- 12. Edit handler. Set greengrassHelloWorld.function\_handler
- 13. Actions -> Publish new version.

The next phase involves adding the Lambda function to Greengrass.

- 1. Select created iotGroup on the Greengrass page. https://us-east-2.console.aws.amazon.com/iot/home#/greengrass/grouphub
- 2. Lambdas -> Add Lambda -> Use existing Lambda
- 3. Select HelloWorld and click Next button.
- 4. Select Version 1 and click Finish.
- 5. Open Subscriptions page for the iotGroup.
- 6. Add subscription.
- 7. Select source and target. Then click Next.

| create a subscription Select your sourc                                              | e and target                                                 |                                       |                                 |                |
|--------------------------------------------------------------------------------------|--------------------------------------------------------------|---------------------------------------|---------------------------------|----------------|
| A Subscription consists of a s<br>The first step is selecting you<br>Select a source | ource, target, and topic. The sourc<br>ir source and target. | e is the originator of the message. T | The target is the destination o | f the message. |
| 🛞 HelloWorld                                                                         | LAMBDA                                                       |                                       |                                 | Edit           |
| Select a target                                                                      |                                                              |                                       |                                 |                |
| Dot Cloud                                                                            | SERVICE                                                      |                                       |                                 | Edit           |
| Cancel                                                                               |                                                              |                                       | Back                            | Next           |
|                                                                                      |                                                              |                                       |                                 |                |

8. Set topic: *hello/world* . Click Next.

| CREATE A SUBSCRIPTION<br>Filter your data wit                           | h a topic                                                      |                                    |                            |                      |
|-------------------------------------------------------------------------|----------------------------------------------------------------|------------------------------------|----------------------------|----------------------|
| The source publishes data to the messages from the source are so Source | target. Topic filters are used to limit or cont to the target. | ontrol the data that the target re | cceives. If a topic filter | isn't defined, all   |
| 🛞 HelloWorld                                                            | LAMBDA                                                         |                                    |                            |                      |
| Topic filter                                                            |                                                                |                                    | How do I er                | nter a topic filter? |
| hello/world                                                             |                                                                |                                    |                            |                      |
| Target                                                                  |                                                                |                                    |                            |                      |
| IoT Cloud                                                               | SERVICE                                                        |                                    |                            |                      |
|                                                                         |                                                                |                                    |                            |                      |
|                                                                         |                                                                |                                    | Back                       | Next                 |

9. Click Finish.

The next phase is deployment. Make sure your Docker container is ready and started.

1. Open Settings page for the iotGroup. Change Default Lambda function containerization to No container.

| Defa                | ault Lambda function user ID/ group ID                                                                                                    |
|---------------------|----------------------------------------------------------------------------------------------------|
| Cho                 | ose the user or group permissions that are used by default to run Lambda functions in this group. Learn more                                                                                           |
| $oldsymbol{O}$      | ggc_user/ggc_group                                                                                                    |
| 0                   | Another user ID/group ID                                                                                                    |
| Defa                | ault Lambda function containerization                                                                                                    |
| Defa<br>Cho<br>cont | ault Lambda function containerization<br>ose whether each Lambda function in the group runs in a separate Greengrass container instance or without<br>ainerization. Learn more                         |
| Defa<br>Cho<br>cont | ault Lambda function containerization<br>ose whether each Lambda function in the group runs in a separate Greengrass container instance or without<br>ainerization. Learn more<br>Greengrass container |

2. Open Lambdas page for the iotGroup. Select your Lambda function. Choose Edit configuration via ellipsis. Change Containerization option to No container. Set timeout and Lambda lifecycle.

| Containerization Info                                                                                                    |   |
|----------------------------------------------------------------------------------------------------|---|
| Use group default (currently: Greengrass container)                                                                                                    |   |
| Greengrass container (always)                                                                                                    |   |
| No container (always)                                                                                                    |   |
| Note<br>You cannot define a memory limit for a Lambda function that runs without Greengrass containerization. You must change your<br>Lambda function code to access the file system and other resources directly instead of using attached local resources. You must<br>remove attached local resources before you deploy. | × |
| Timeout<br>25 © Second 👻                                                                                                    |   |
| Lambda lifecycle On-demand function Make this function long-lived and keep it running indefinitely                                                                                                    |   |

- 3. Open Deployment page for the iotGroup.
- 4. Actions -> Deploy. (Use Automatic detection)

| GREENGRASS GROUP<br>iotGroup<br>• Successfully completed Actions * |                        |                              |                   |                      |   |
|--------------------------------------------------------------------|------------------------|------------------------------|-------------------|----------------------|---|
| Deployments                                                        | Group history overview |                              | By deployment     |                      | - |
| Subscriptions                                                      | Deployed               | Version                      |                   | Status               |   |
| Devices                                                            | January 15, 2021, 16:  | 59:05 (UT 123e05cb-5b89-4389 | 93c9-dc3cb7b06963 | Successfully complet |   |

5. Return to the device and check the container log.

# docker exec aws-iot-greengrass cat /greengrass/ggc/var/log/system/runtime.log

**NOTE:** You may experience a first-time deployment error:

| GREENGRASS GROUF<br>newiotGrou<br>Successfully con | u <b>p</b><br>mpleted  |                             |                              | Actions -            |
|----------------------------------------------------|------------------------|-----------------------------|------------------------------|----------------------|
| Deployments                                        | Group history ove      | erview                      | By deployment                | •                    |
| Subscriptions                                      | Deployed               | Version                     | Status                       |                      |
| Devices                                            | January 21, 2021, 19:4 | 45:28 (UT 13ef8600-a7d0-4e7 | b-8966-1f9c6002fabc • Succe  | essfully complet ••• |
| Lambdas                                            | January 21, 2021, 19:4 | 40:40 (UT 13ef8600-a7d0-4e7 | b-8966-1f9c6002fabc • Failed |                      |

A first-time deployment error can be due to a timeout error in /greengrass/ggc/var/log/system/runtime.log. In this case, you need to redeploy. Make sure to reset deployment from the Actions menu. Reset finishes successfully after the docker container is started.

### Finally, test your deployment:

https://us-east-2.console.aws.amazon.com/iot/home?region=us-east-2#/test

- 1. Set Subscription topic to *hello/world*
- 2. Set MQTT payload display to Display payloads as strings (more accurate)
- 3. Choose Subscribe to topic.

| Subscriptions                                               | hello/world                                                                           | Export Clear Pause |
|-------------------------------------------------------------|---------------------------------------------------------------------------------------|--------------------|
| Subscribe to a topic<br>Publish to a topic<br>hello/world X | Publish<br>Specify a topic and a message to publish with a QoS of 0.<br>hello/world   | Publish to topic   |
|                                                             | hello/world January 15, 2021, 17:55:55 (UTC+0200)                                     | Export Hide        |
|                                                             | Hello world! Sent from Greengrass Core running on platform: Linux-4.19.50-armv7l-with |                    |
|                                                             | hello/world January 15, 2021, 17:55:50 (UTC+0200)                                     | Export Hide        |
|                                                             | Hello world! Sent from Greengrass Core running on platform: Linux-4.19.50-armv7l-with |                    |
|                                                             |                                                                                       |                    |